# 「優化升降機資助計劃」

# 透過「招標妥」之電子招標平台 招聘註冊升降機承辦商

# 使用手冊

2019年3月18日

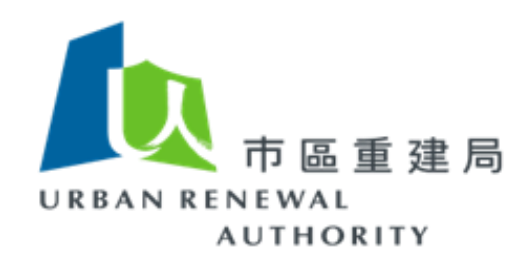

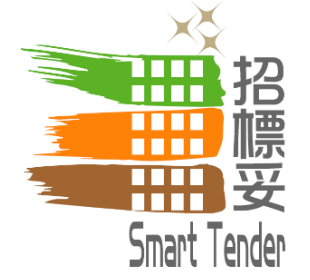

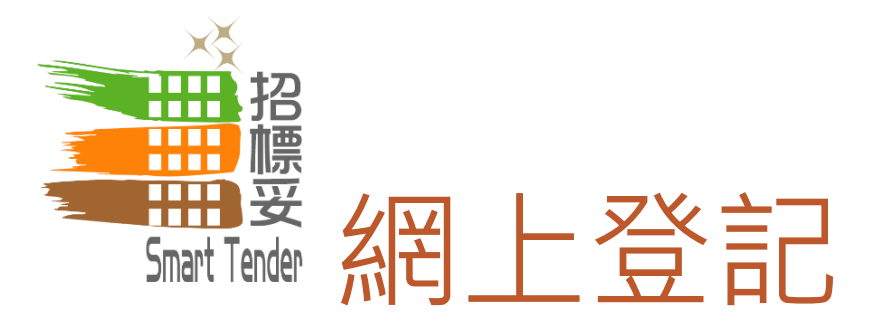

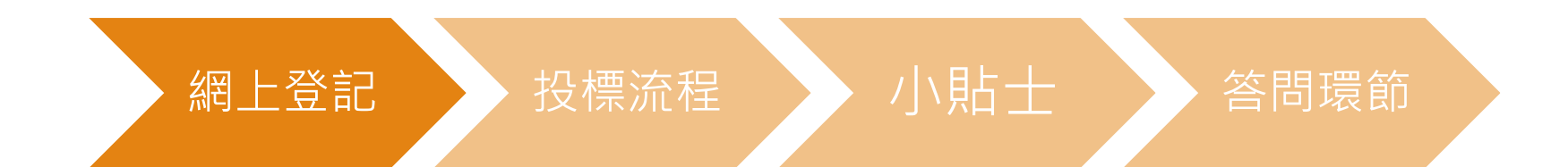

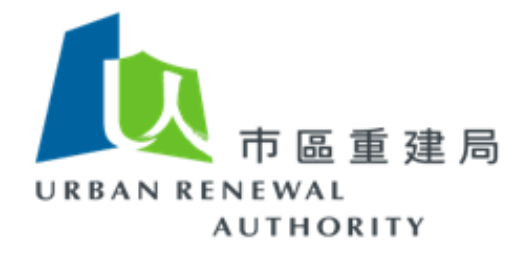

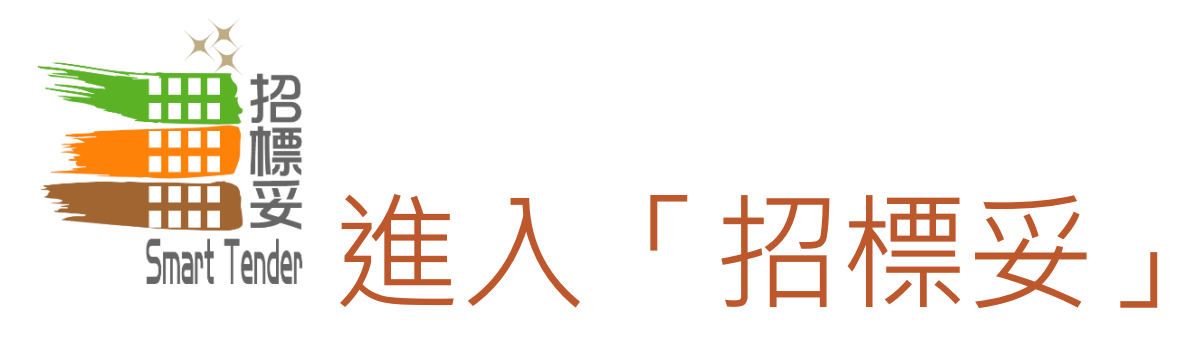

# http://buildingrehab.org.hk

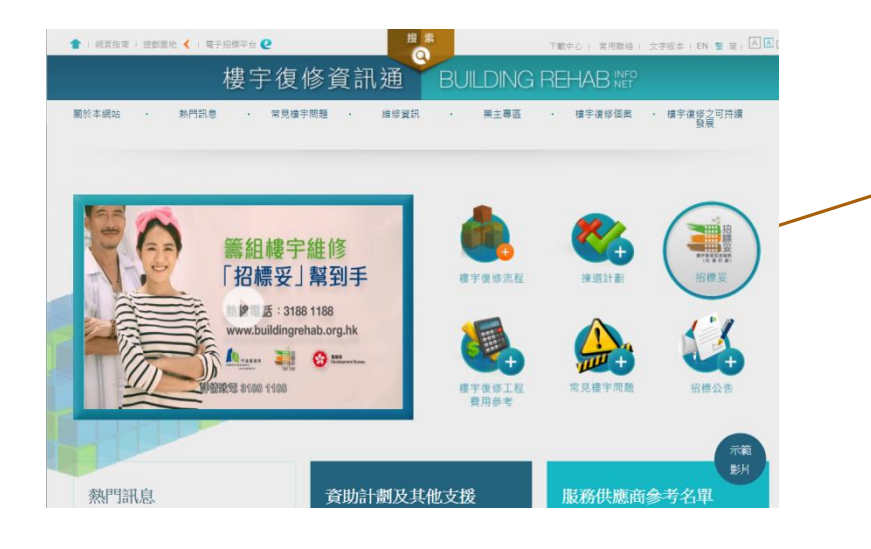

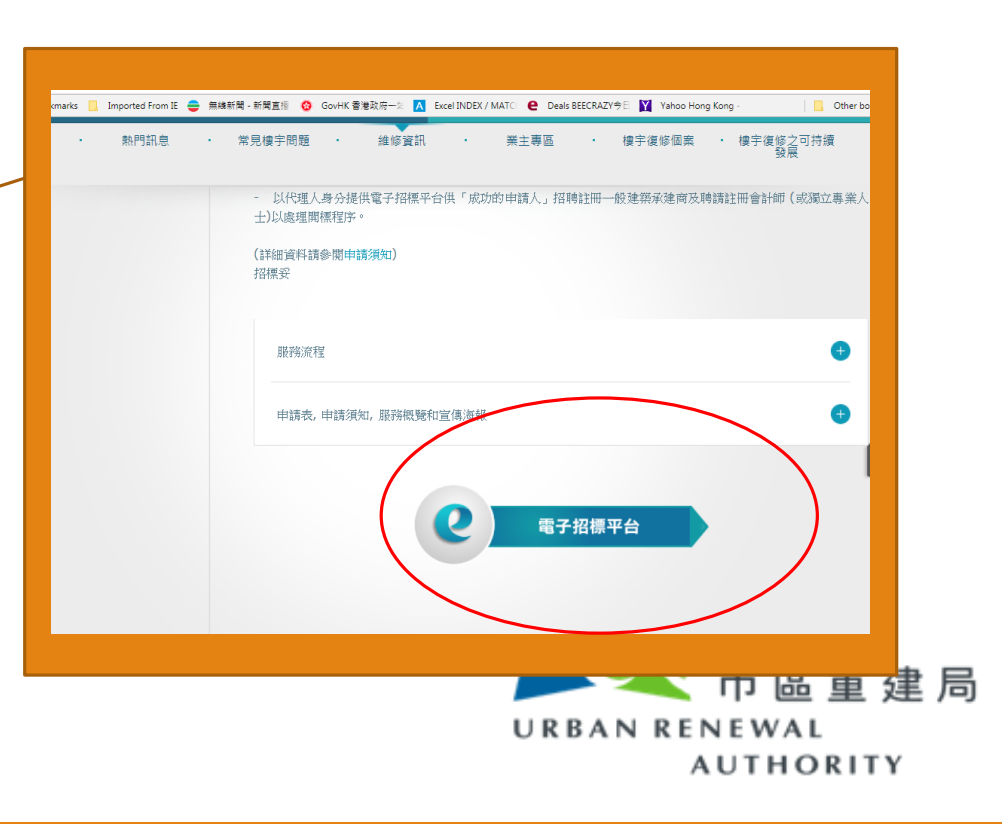

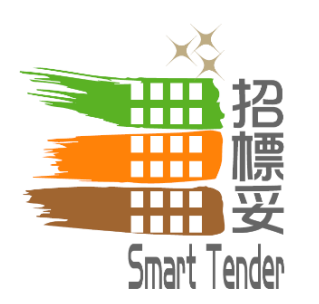

「招標妥」首頁

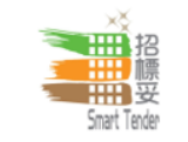

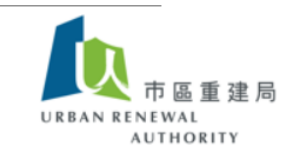

|                  | 登入                                        | 招標妥 - 樓宇復修促進服務                                                                                       |
|------------------|-------------------------------------------|----------------------------------------------------------------------------------------------------|
|                  | <ul> <li>認可人士或註冊檢驗</li> <li>人員</li> </ul> | 一<br>市區重建局(簡稱"市建局")推出此"招標妥"計劃,讓私人大廈業主透過此電子招標平台,為樓宇復修工程顧問及註冊承<br>建商(簡稱"承建商")進行樓宇復修工程。                 |
|                  |                                           | 列於左方的登入欄中有不同選項,供以下人士及情況使用:                                                                           |
|                  | <ul> <li>註冊一般建築承建商</li> </ul>             | 1) 註冊一般建築承建商                                                                                         |
|                  | ● <u>小型工程承建商 - 第</u><br><u>一級別</u>        | a) 已在屋宇署登記之「註冊一般建築承建商」方可登記成為電子招標平台內的註冊名單<br>b) 在電子招標平台進行註冊及啟動賬戶程序<br>c) 登入賬戶及處理遺失或重置密碼程序             |
|                  | ● 註冊消防裝置承建商                               | 2) 消防裝置工程承建商                                                                                         |
| 選擇「註冊升降機<br>承辦商」 | 註冊升降機承辦商                                  | a) 已在消防處登記之「註冊消防裝置工程承建商」方可登記成為電子招標平台內的註冊名單<br>b) 在電子招標平台進行註冊及啟動賬戶程序                                  |
|                  | <ul> <li>大廈或屋苑業主專區</li> </ul>             | <ul><li>3) 認可人士及註冊檢驗人員</li></ul>                                                                     |
|                  | ● <u>訪客登入</u>                             | a) 已在屋宇署登記之「認可人士」或/及 「註冊檢驗人員」方可登記成為電子招標平台內的註冊名單<br>b) 在雷子招標平台進行註冊及啟動賬戶程序                             |
|                  | ● <u>註冊名單</u>                             | <ul> <li>c) 所有登記在電子招標平台之「認可人士」或/及 「註冊檢驗人員」均以公司名義註冊,而非以個人名稱登記</li> <li>d) 登入賬戶及處理遺失或重置密碼程序</li> </ul> |
|                  | ● <u>公開資訊</u>                             | 4) 大廈或屋苑業主專區                                                                                         |
|                  |                                           |                                                                                                    |

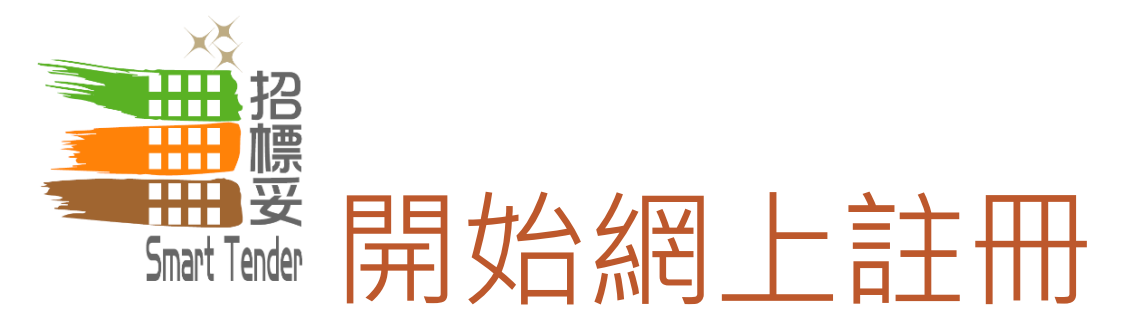

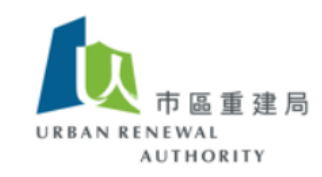

## 註冊升降機承辦商

Smart Tende

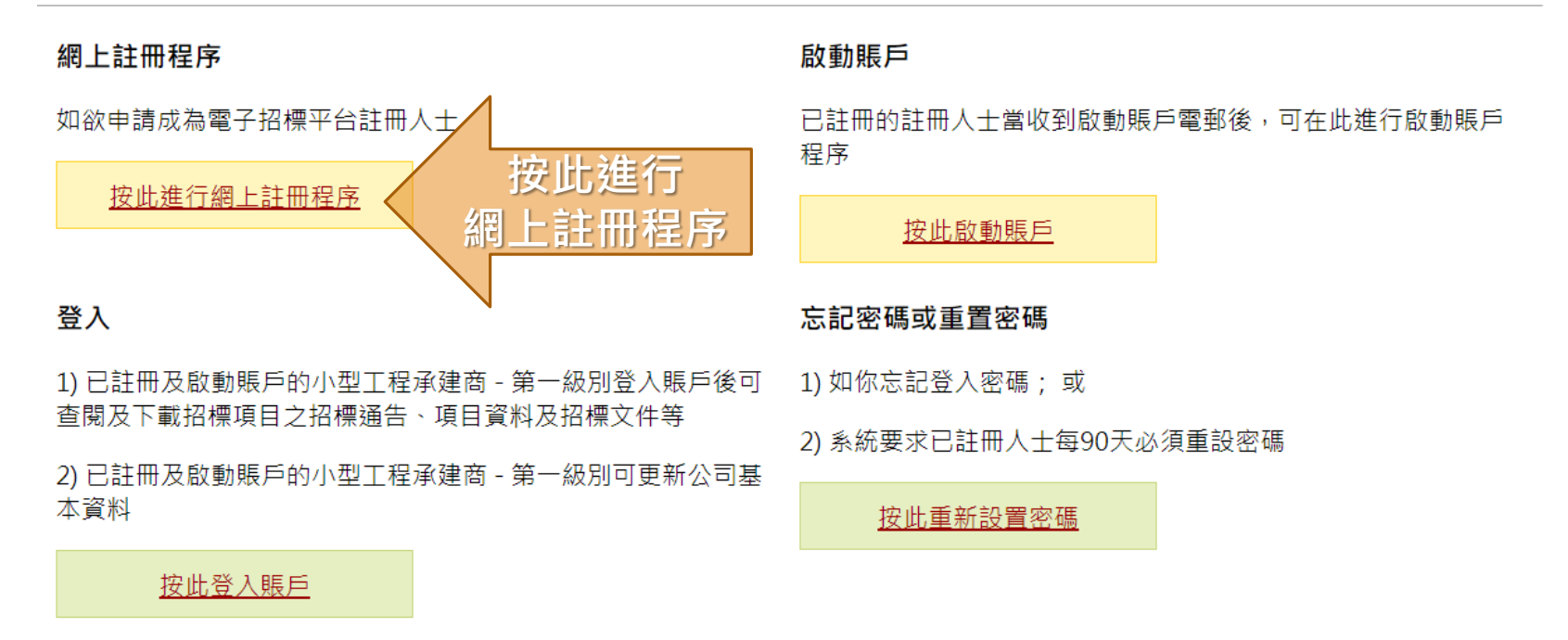

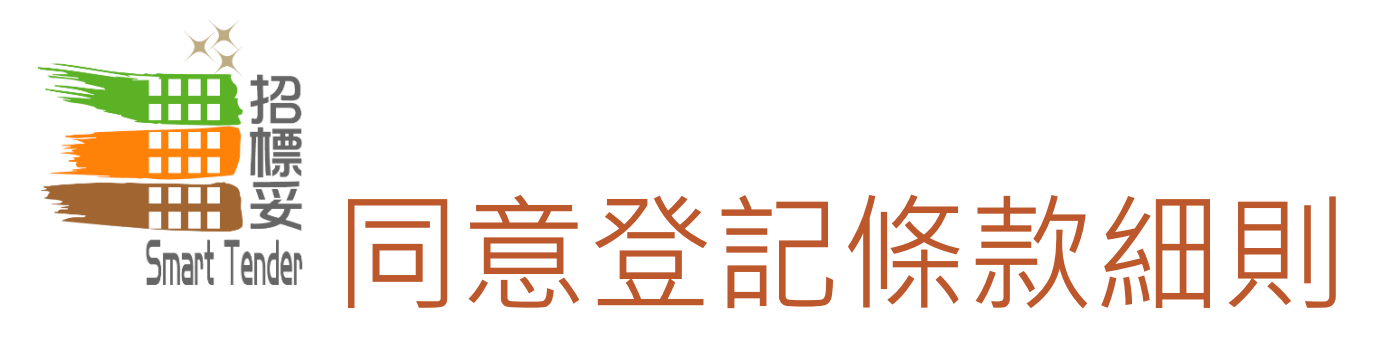

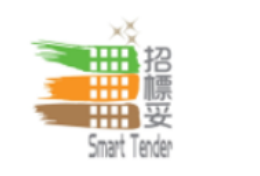

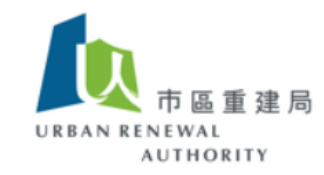

## 註冊升降機承辦商 > 登記

### 條款細則

- 請在進行登記前,細閱此電子招標平台之使用條款細則及私隱及免責聲明。如你選擇繼續進行登記程序,即代表你同意接受上述 條款細則並受有關條款的約束。
- 2. 請按以下程序完成註冊程序:
  - a. 公司註冊 你必須在電子招標平台上提供基本公司資料。
  - b. 賬戶初始化安排 當你通過電郵獲取網上授權代碼後,便可建立主賬戶及5個副賬戶,並可為其賬戶設定密碼。
  - c. 完成公司註冊程序 當你完成賬戶啟動程序後,必須以主賬戶登入電子招標平台,並提交所需文件,例如商業登記證書副本及註冊證書副本,以完成整個登記程序。

不同意

當你按下"接受",表示你確認你已閱覽及接受電子招標平台上的使用條款、私隱及免責聲明及以上註冊程序。

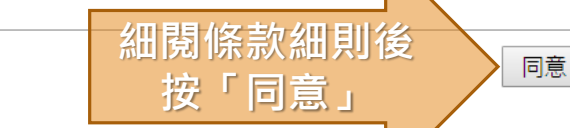

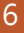

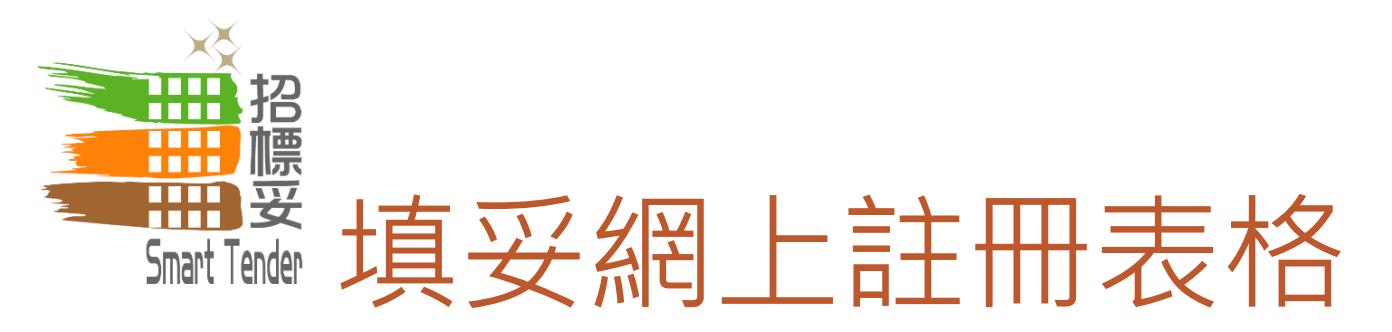

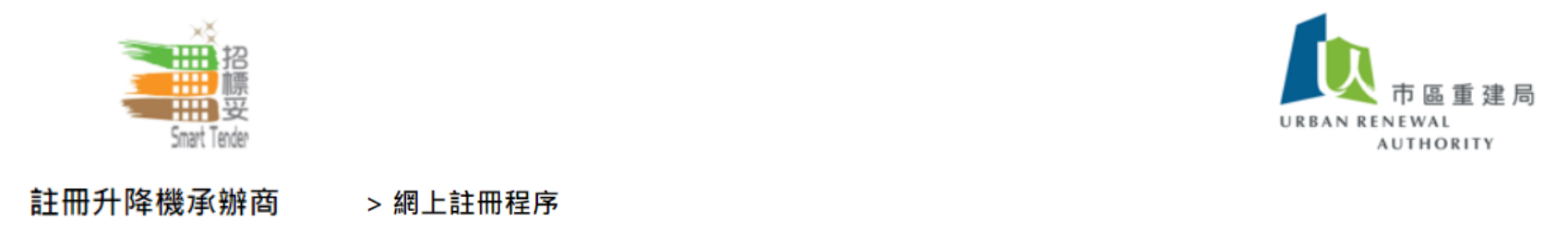

\* 必須填寫

#### 承建商資料

| 公司名稱    | * | (English)                                         |
|---------|---|---------------------------------------------------|
|         |   | (Chinese)                                         |
|         |   | (公司名稱必須與您公司最新的商業登記證上顯示的完整法定名稱(包括拼寫、特殊字符和間距)完全相同。) |
| 地址      | * |                                                   |
|         |   |                                                   |
|         |   |                                                   |
|         |   | (公司地址必須與您公司最新的商業登記證上顯示的完整地址(包括拼寫、特殊字符和間距)完全相同。)   |
| 註冊國家及地區 | * | 香港                                                |
| 商業登記證書編 | * |                                                   |
| 號       |   | (只需輸入商業登記證的頭8位數字 E.g. 12345678-000-001。)          |

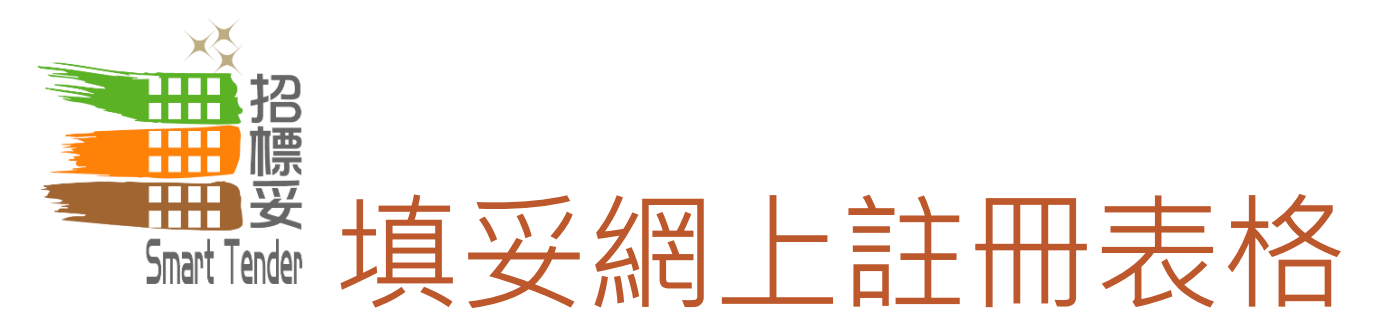

| 註冊編號 | * |                                                                      |
|------|---|----------------------------------------------------------------------|
|      |   | (格式:RLCXXXXX)                                                        |
| 電郵地址 | * |                                                                      |
|      |   | (為確保所有招標資訊可轉達至公司負責人,敬請提供公司電郵地址而不是個別人士之私人電郵,減少因公司人士<br>變動而錯失獲取資訊的情況。) |

#### 主要聯絡人資料

| 聯絡人姓名  | * |               |
|--------|---|---------------|
| 聯絡人職位  | * |               |
| 電話號碼   | * | (Hong Kong •) |
| 圖文傳真號碼 |   | (Hong Kong •) |

## 注意:請按"下一步"一次。

當按 "下頁" 後,驗證碼將透過電郵形式發送致你在系統上提供的電郵地址。你必須按"下一步"後輸入有關驗證碼,以繼續進行註冊程 序。

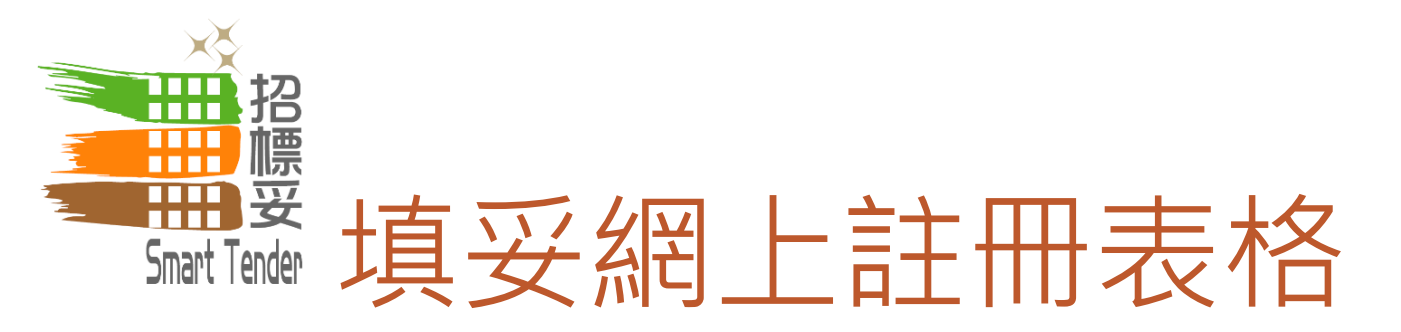

### 主要聯絡人資料

| 聯絡人姓名  | * |                |
|--------|---|----------------|
| 聯絡人職位  | * |                |
| 電話號碼   | * | (Hong Kong 🔹 ) |
| 圖文傳真號碼 |   | (Hong Kong 🔹 ) |

注意:請按"下一步"一次。

當按 "下頁" 後,驗證碼將透過電郵形式發送致你在系統上提供的電郵地址。你必須按"下一步"後輸入有關驗證碼,以繼續進行註冊程

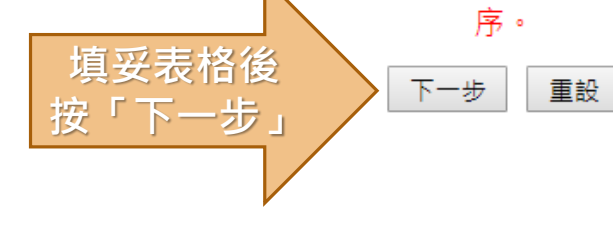

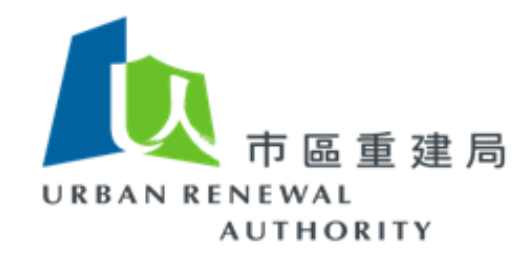

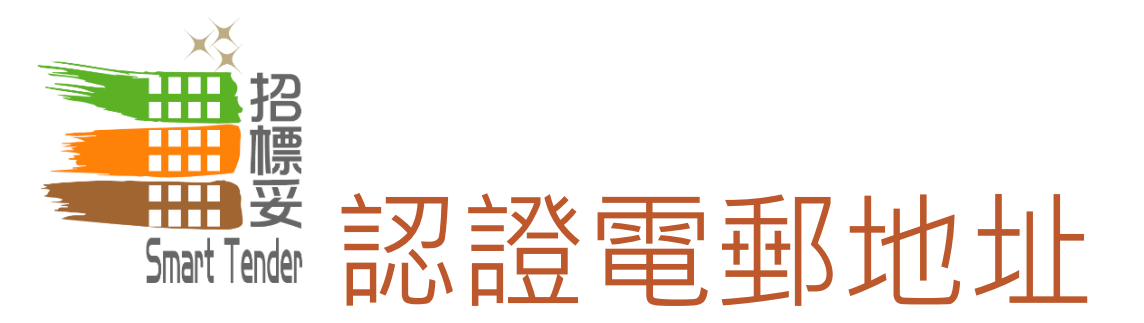

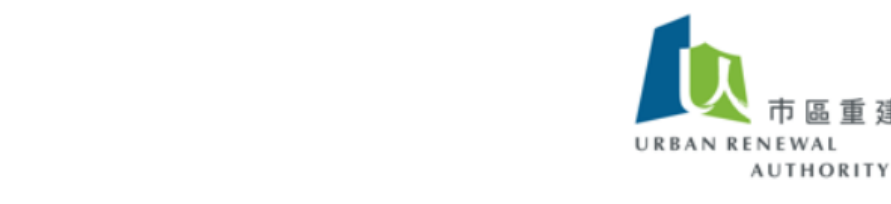

註冊升降機承辦商 > 網上註冊程序

Smart Tender

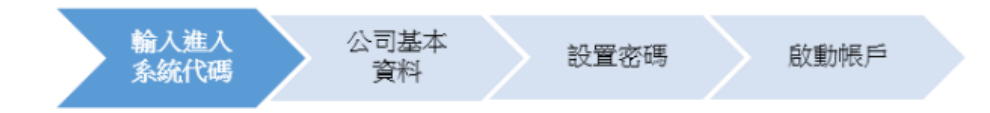

系統已經將驗證碼發送至gva@dummy.com。請按"下一步"輸入驗證碼以繼續進行註冊程序。

如您使用此系統時有任何疑問,請按登入欄內之"查詢" 尋找相關資訊或透過電郵(<u>ura@e-tendering.com</u>)向我們聯絡。

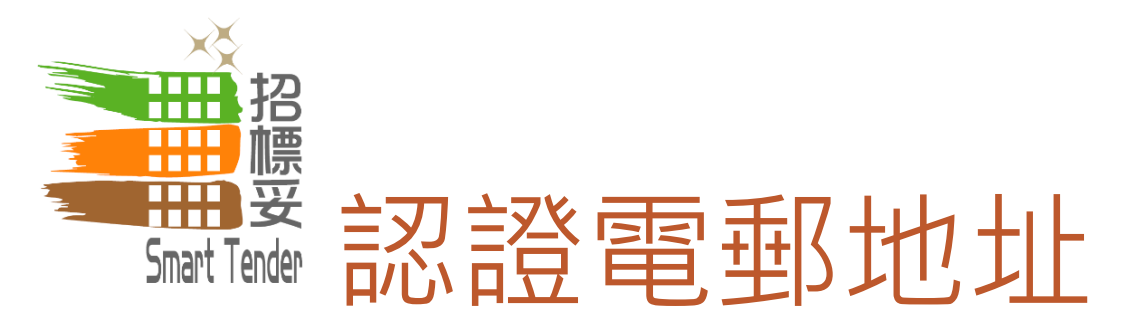

| From:                     | e-Tendering Enquiry Sent: Fri 4/29/2016 5:06                                                                                   | PM |
|---------------------------|----------------------------------------------------------------------------------------------------|----|
| To:<br>Cc:                | Dennis Yu                                                                                                    |    |
| Subject:                  | Smart Tender by Urban Renewal Authority – Online Authorization Code (OAC) Authentication                                       |    |
| 敬啟者                       |                                                                                                    |    |
| 用以登記                      | 列入電子招標平台的網上授權代碼(Online Authorization Code)為fa18b8b04ade607399ea55681d6398d7。 💦 🔂 🕼                                             |    |
| 如對上过                      | 事宜有任何查詢,請以電郵形式與我們客戶服務台聯絡( <u>enquiry@e-tendering.com</u> )                                                                     |    |
| 此致<br>市區重建                |                                                                                                    | _  |
| 網址: <u>h</u> t            | ttp://smarttender.buildingrehab.org.hk                                                                                         | =  |
| 此電子動                      | 3件由系統自動發送。請不要回覆此郵件。                                                                                                    |    |
| 免責聲明<br>郵有否存              | 1:發送者將不會承擔因此電郵內容的錯誤或遺漏而可能出現的責任。雖然發送者已盡力及合理地確保此電郵和其附件不含任何電腦病毒,收件人卻有責任檢查此電<br>#有電腦病毒,而發送者亦不會承擔因這封電郵或其附件可能存有電腦病毒而引起的任何損失或損害。      |    |
| 保密:曲<br>以任何方              | :電郵和其附件均是保密。如果您不是此電郵的收件人,請不要將其內容向任何人士發放或透露其內容,使用其內容以作任何目的,存儲、複製或將全部或部分內容<br>f式向其他媒體發放或透露,或根據其內容採取任何行動。如屬此情況,請立即通知發件人及將此電郵內容刪除。 |    |
| Dear Sir/                 | Madam,                                                                                                    |    |
| Your Onli                 | ne Authorization Code to activate your account is fa18b8b04ade607399ea55681d6398d7.                                            |    |
|                           |                                                                                                    |    |
| <ol> <li>See r</li> </ol> | nore about: e-Tendering Enquiry.                                                                                               | ^  |

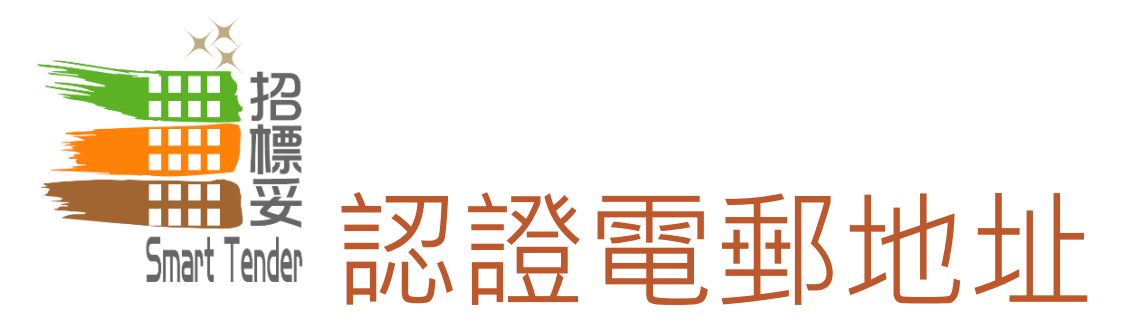

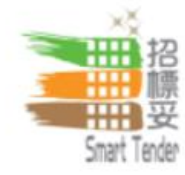

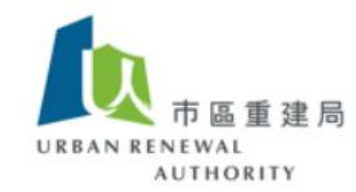

## 註冊升降機承辦商

> 網上註冊程序

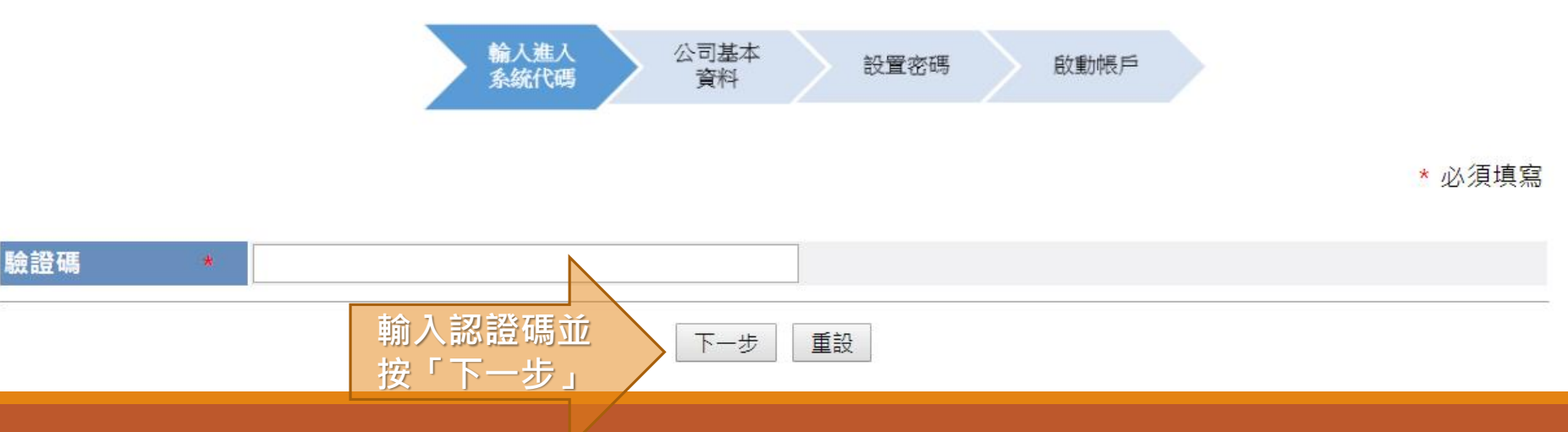

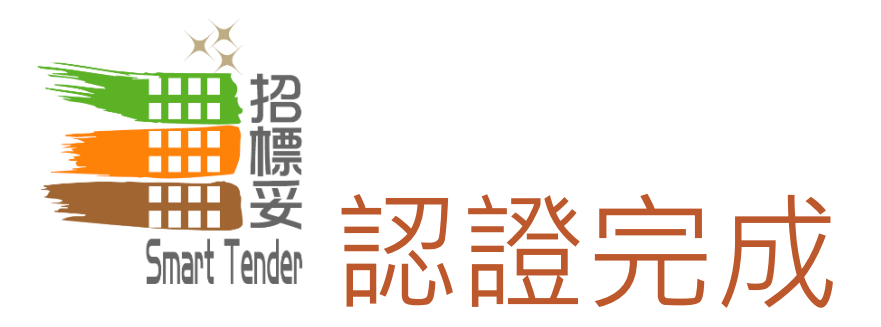

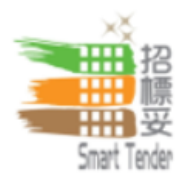

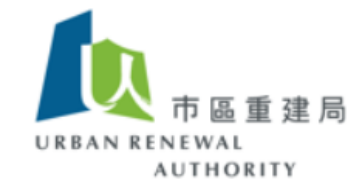

## 註冊升降機承辦商 > 網上註冊程序

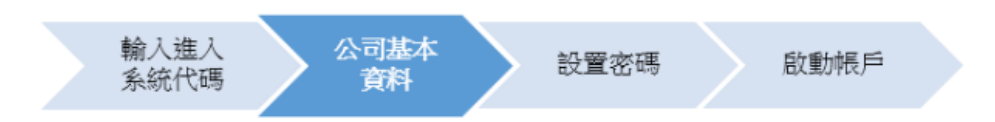

您已完成網上登記,系統已經將1個主帳戶和5個子帳戶的帳戶資料電郵至gva@dummy.com。請按"下一步"為您的主帳戶設置新密碼作登入之用。

如您使用此系統時有任何疑問,請按登入欄內之"查詢" 尋找相關資訊或透過電郵(<u>ura@e-tendering.com</u>)向我們聯絡。

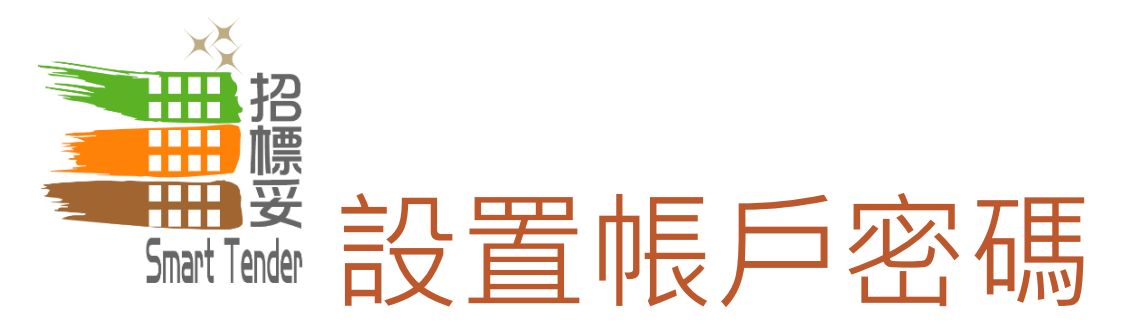

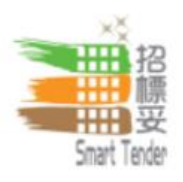

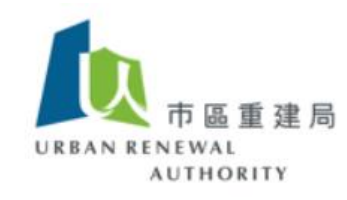

## 註冊升降機承辦商

## > 網上註冊程序 > 設置密碼

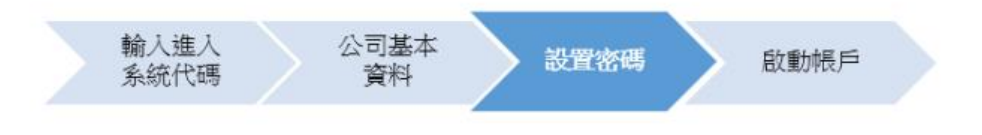

\* 必須填寫

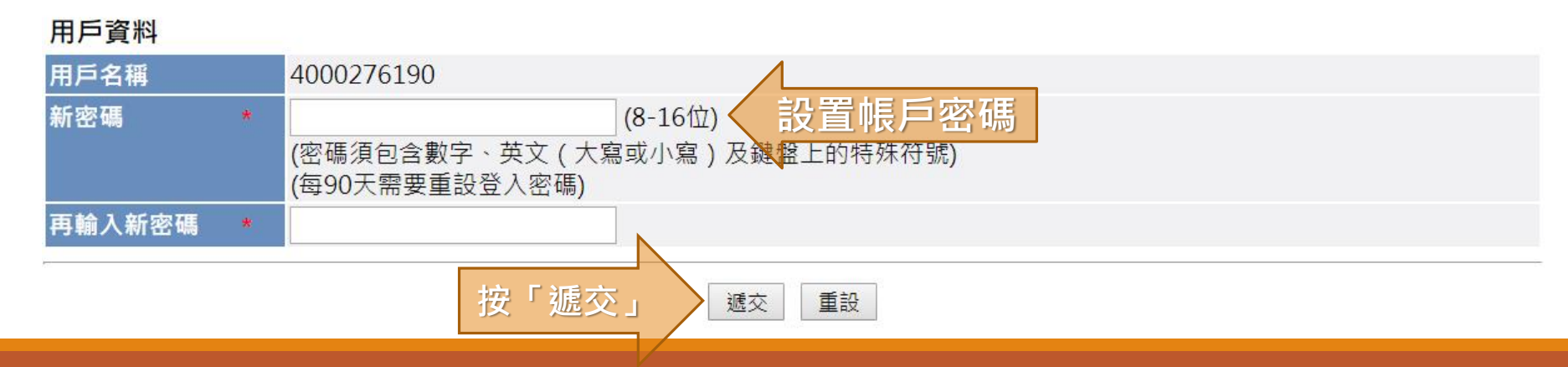

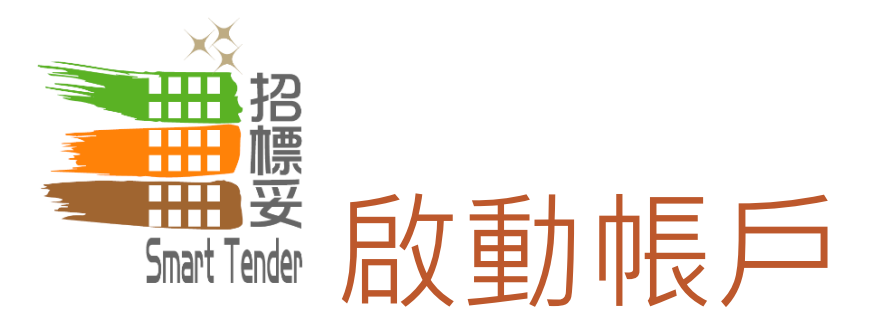

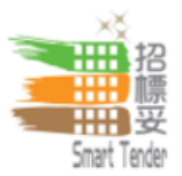

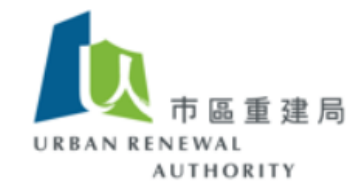

註冊升降機承辦商 > 網上註冊程序 > 設置密碼

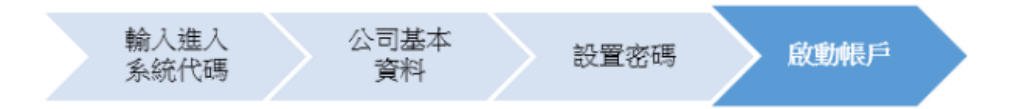

您已成功啟動帳戶。請您必須登主帳戶,提供更多的公司詳細信息和相關文件,例如您的商業登記證(營業執照)或同類資料,以完成登記。

如您使用此系統時有任何疑問,請按登入欄內之"查詢" 毫找相關資訊或透過電郵(<u>ura@e-tendering.com</u>)向我們聯絡。

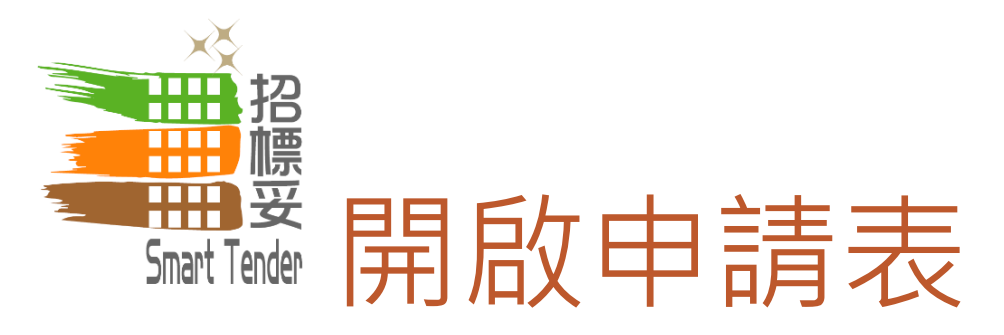

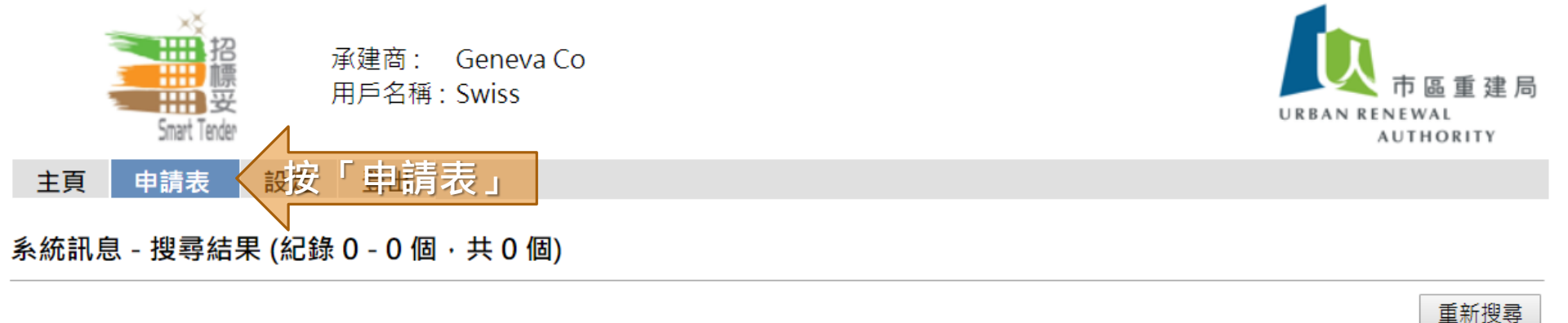

## 寄件人 主旨 收件日期

## 無任何相符紀錄

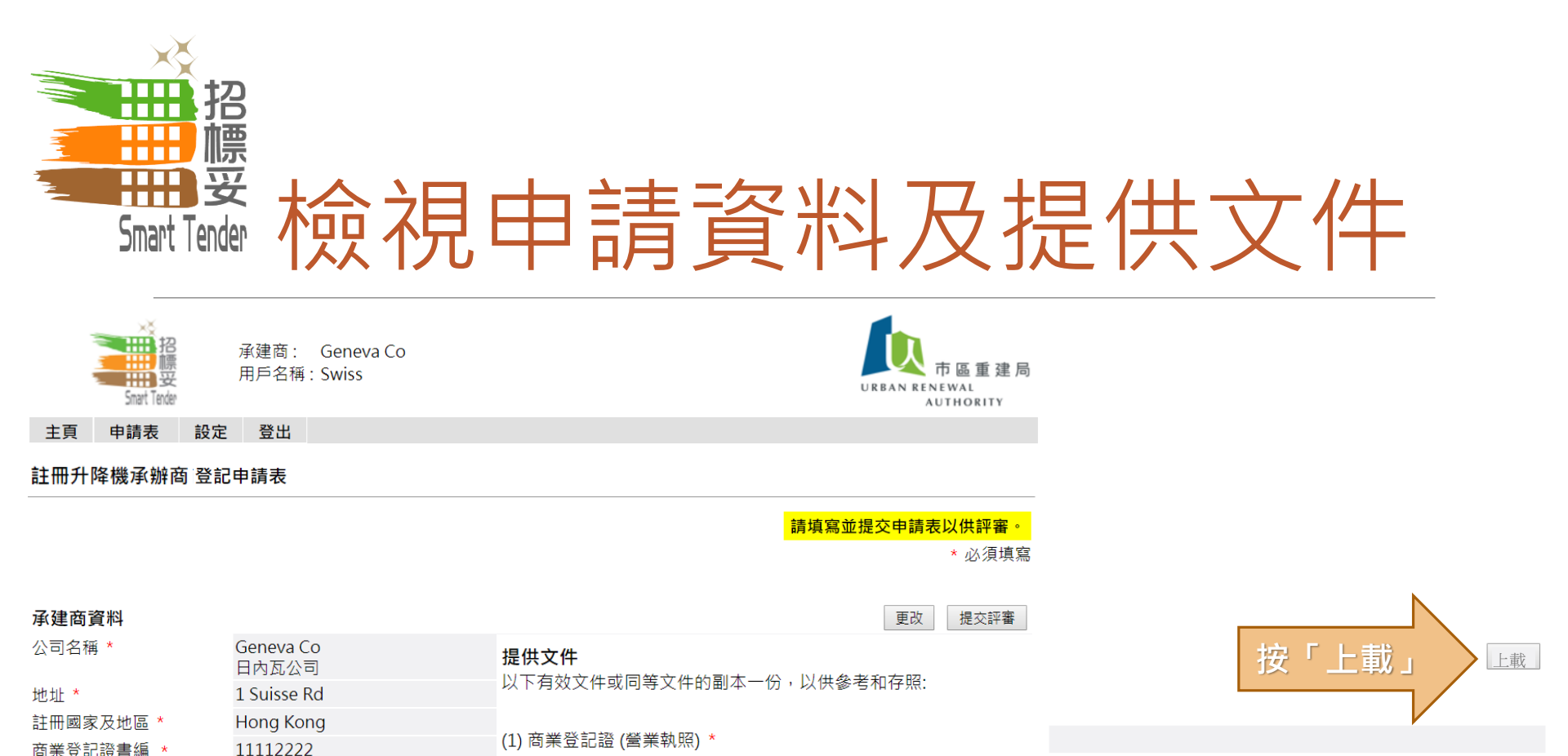

商業登 號

## (2) 註冊升降機承辦商證書 \*

<u>備註</u>

#### 重新評審承建商登記的資格

市區重建局(下稱「市建局」)有權因應任何可能影響貴司資格的新資料,對貴司承建商作為本行承建商的資格作出評審。此外,市建局可隨時從市建局的承建商名單刪除貴司,而事前無須作出通知和賠償。

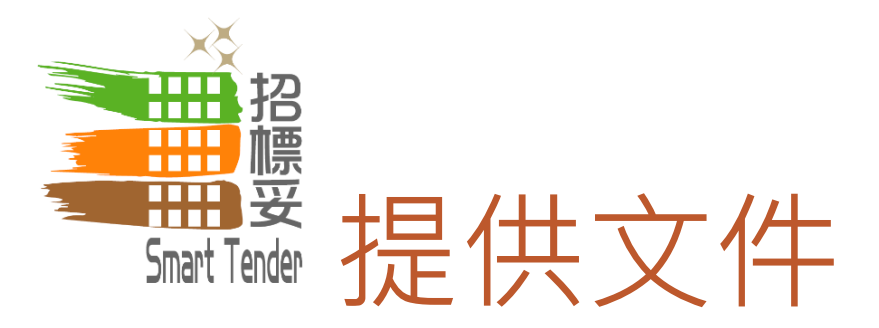

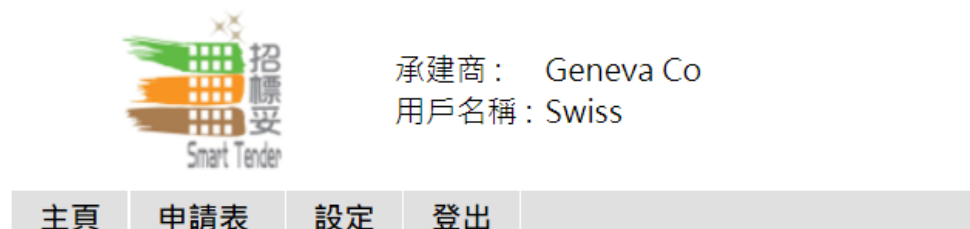

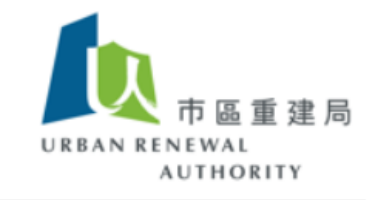

註冊升降機承辦商 登記申請表

\* 必須填寫

### 提供文件

以下有效文件或同等文件的副本一份,以供參考和存照:

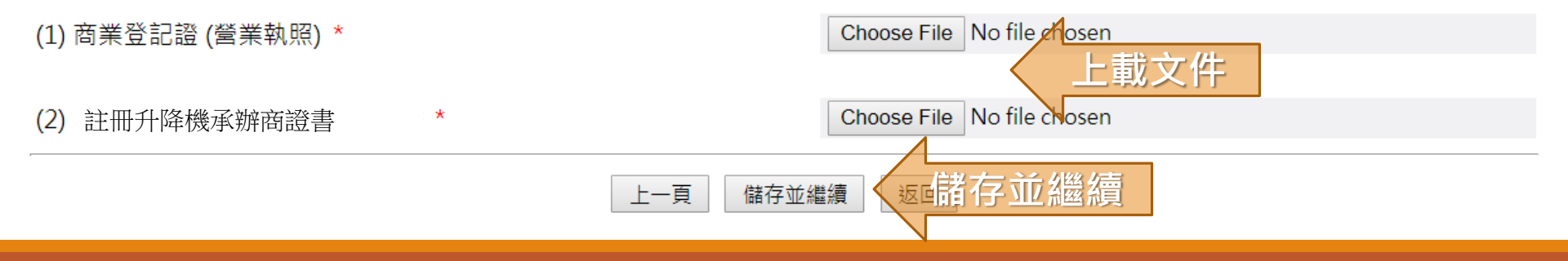

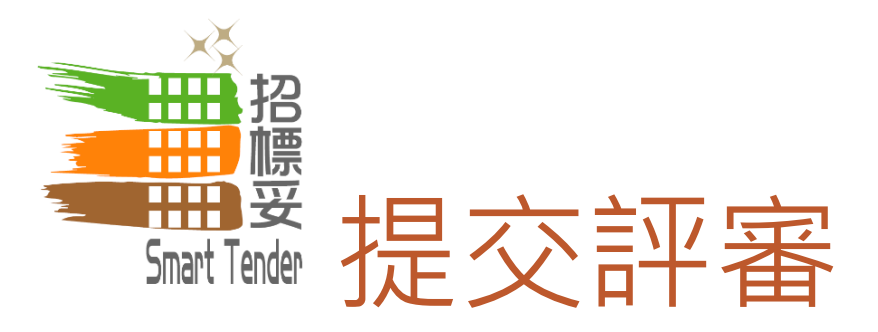

號

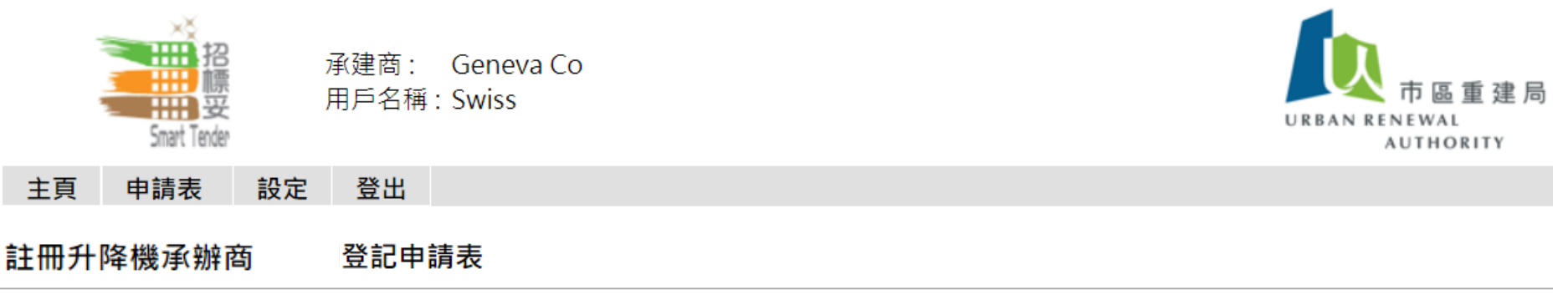

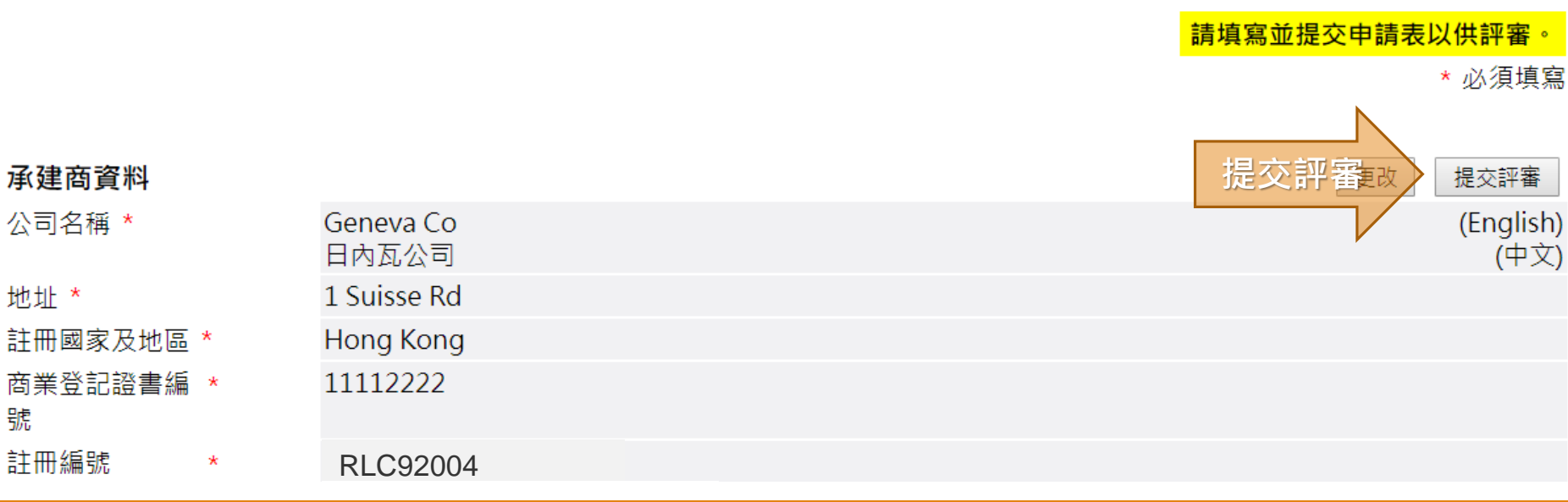

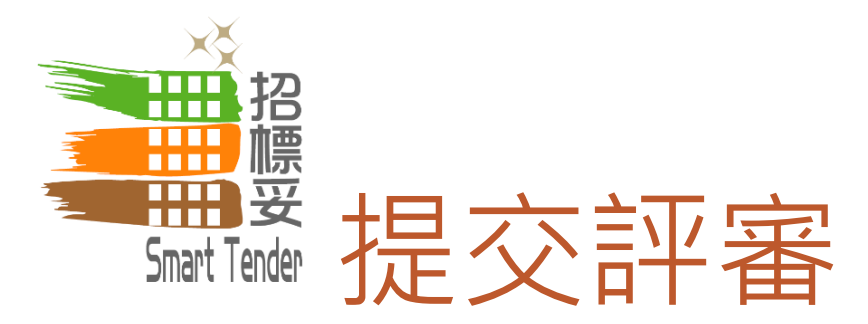

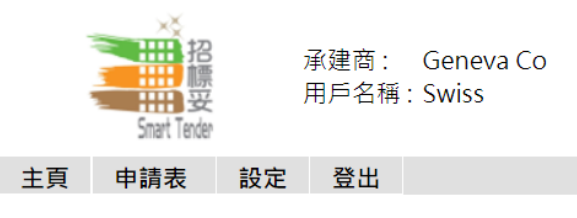

#### 註冊升降機承辦商 登記申請表

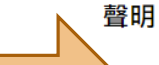

同意聲明

\*本人/吾等謹代表 Geneva Co, 申請成為電子招標平台註冊人士,並證實此表格內填寫及提供的資料或有關證明文件均全 部屬實正確無誤。

承建商聲明它是被上述人士授權確認該人士已收到、閱讀並理解市區重建局(下稱「市建局」)的《資料政策通告》(下稱 「該通告」),並同意受其約束(以市建局不時修訂之版本為準)。承建商聲明承建商代該人士向市建局提供的所有個人資料 (a)均藉合法的方法收集;及(b)盡承建商所知的所有要項上均為準確。承建商同意確保,就市建局收集及由承建商提供予市建 局的所有相關個人資料,已從該人士取得所需的同意,且該人士知悉市建局可以不時通過承建商提供給該人士有關該通告中所 載目的,並根據市建局對使用及披露個人資料的政策去使用、轉移或披露該人士的所有個人資料和資訊,而該人士知悉他們可 擁有要求查閱及更改市建局持有其資料的法律權利。

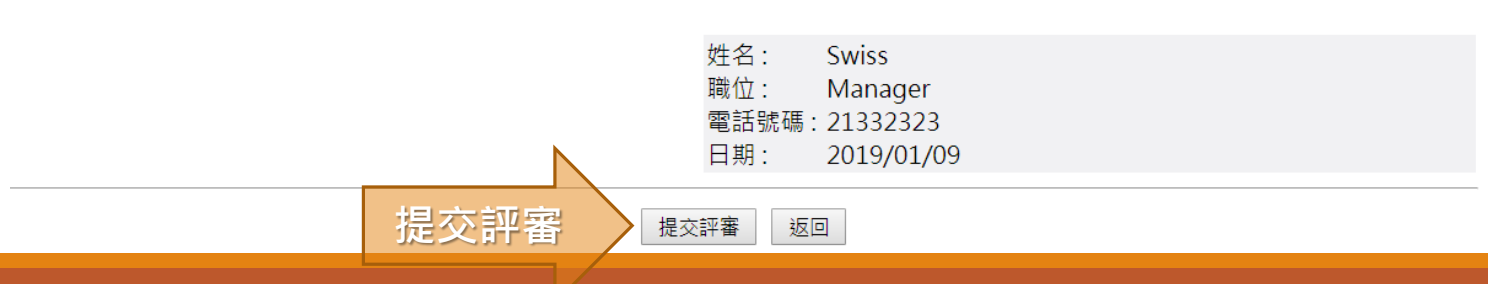

N RENEWAL

AUTHORITY

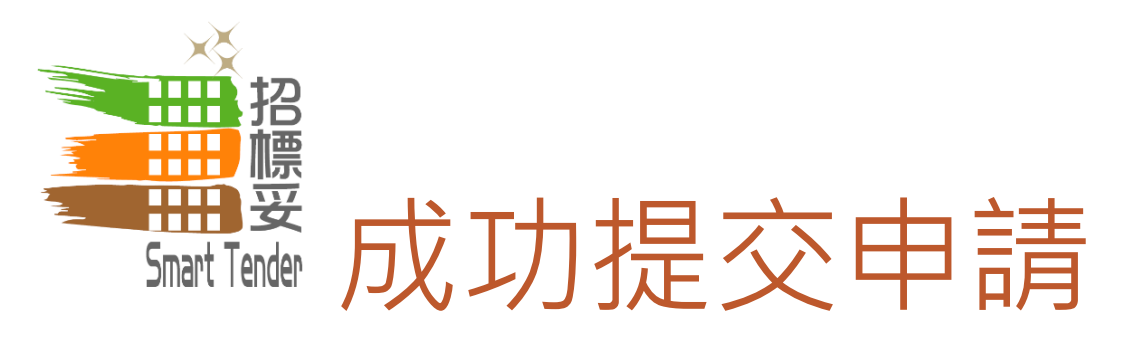

|               | が<br>記録<br>記録<br>Smart Tender |    | 承建商:<br>用戶名稱 | Geneva Co<br>: Swiss | 市區重建局<br>URBAN RENEWAL<br>AUTHORITY |
|---------------|-------------------------------|----|--------------|----------------------|-------------------------------------|
| 主頁            | 申請表                           | 設定 | 登出           |                      |                                     |
| 註冊升降機承辦商 登記申詞 |                               |    | 登記申          | 請表                   |                                     |
|               |                               |    |              |                      | 您的申請正在評審中。                          |
| 承建商           | 資料                            |    |              |                      |                                     |

| 公司名稱 *       |   | Geneva Co<br>日內瓦公司 | (English)<br>(中文) |
|--------------|---|--------------------|-------------------|
| 地址 *         |   | 1 Suisse Rd        |                   |
| 註冊國家及地區      | * | Hong Kong          |                   |
| 商業登記證書編<br>號 | * | 11112222           |                   |
| 註冊編號         | * | 第一級: MWC234/2019   |                   |

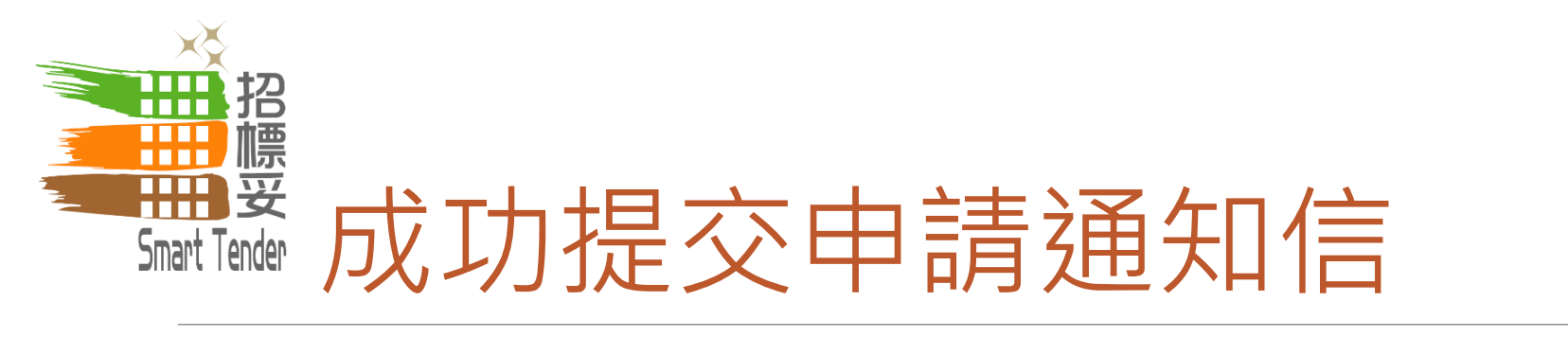

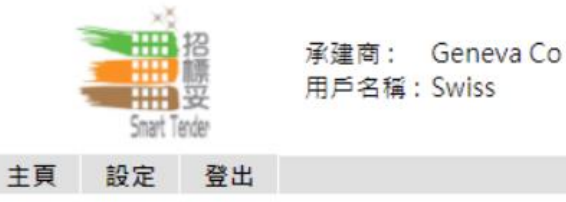

### 系統訊息 - 檢視

| 寄件人                                                                            | Smart Tender - E-Tendering System (UAT) 收件日期 2019/01/09 15:45                                                                                                    |     |  |  |  |  |
|--------------------------------------------------------------------------------|----------------------------------------------------------------------------------------------------|-----|--|--|--|--|
| 主旨                                                                             | Supplier Registration - Submit for Approval                                                                                                    |     |  |  |  |  |
| 內容                                                                             | Dear Sir/Madam,                                                                                                    |     |  |  |  |  |
|                                                                                | Thank you for your submission of company details and information requested as part of the registration process. Your application for registration as a Supplier / Contractor with the Smart Tender - E-Tendering System (UAT) is now under review and verification. You will be notified once the registration is successful. |     |  |  |  |  |
| If you have any questions, please feel free to contact the following person :- |                                                                                                    |     |  |  |  |  |
|                                                                                | - Joe Ngan (JSHNgan@ura.org.hk)<br>- Marco Fong (MSCFong@ura.org.hk)<br>- Vincent Lam (VTKLam@ura.org.hk)                                                                                                    |     |  |  |  |  |
|                                                                                | Yours sincerely,<br>Urban Renewal Authority                                                                                                    | 重建局 |  |  |  |  |
|                                                                                | Web : http://smarttender.buildingrehab.org.hk                                                                                                    | ITY |  |  |  |  |

建局

目標業

AN RENEWAL

AUTHORITY

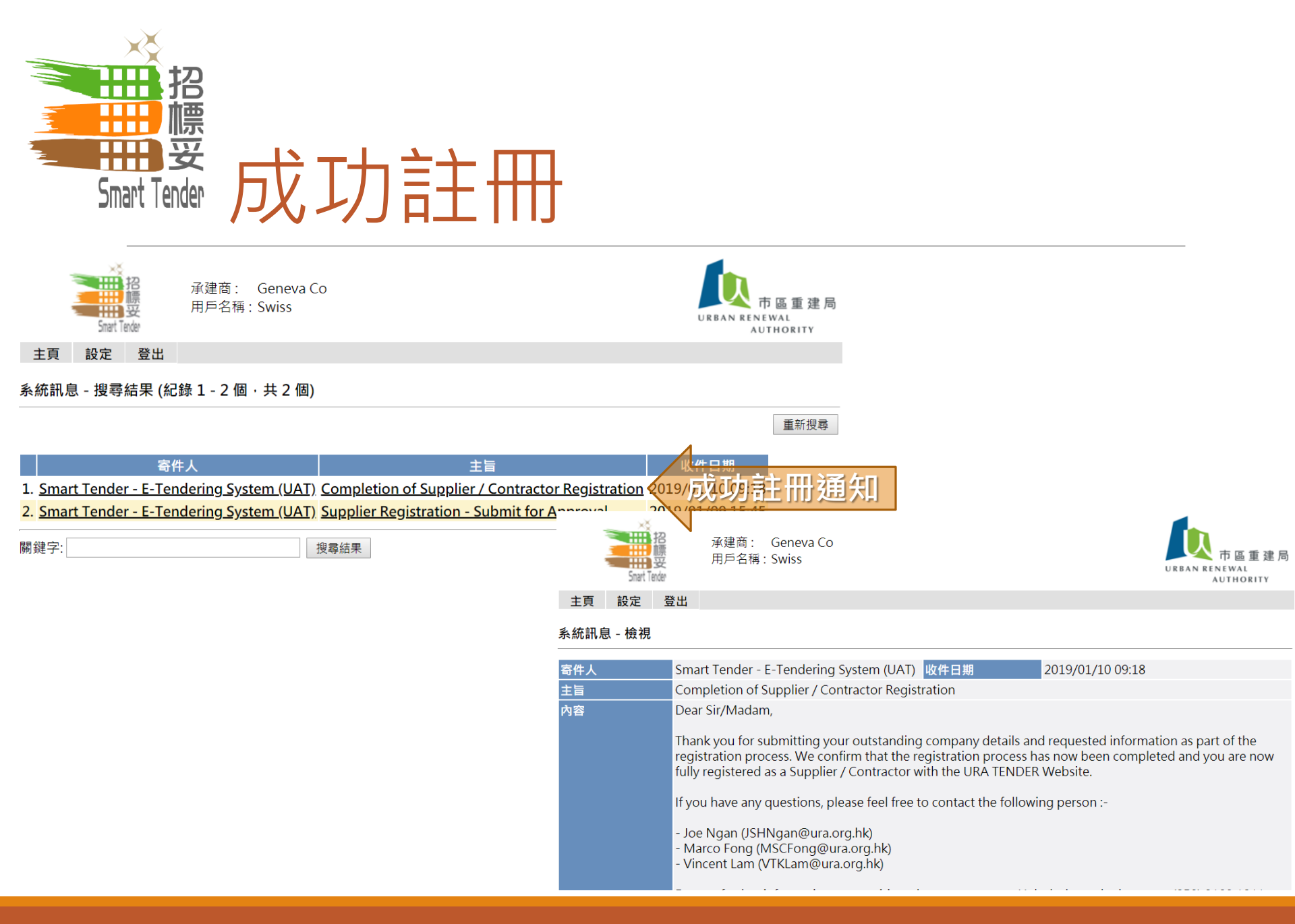

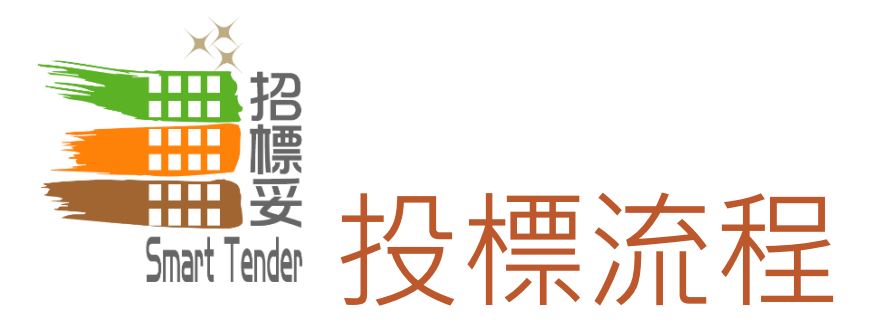

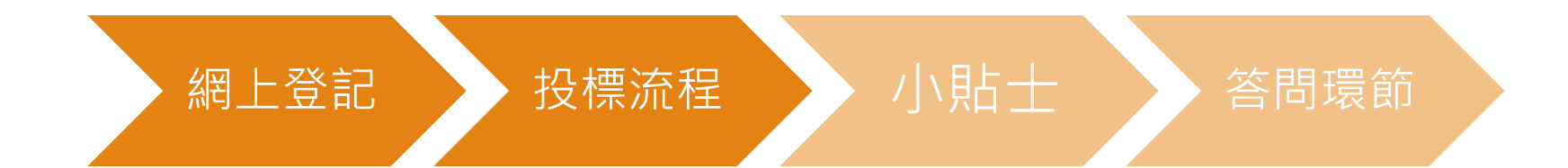

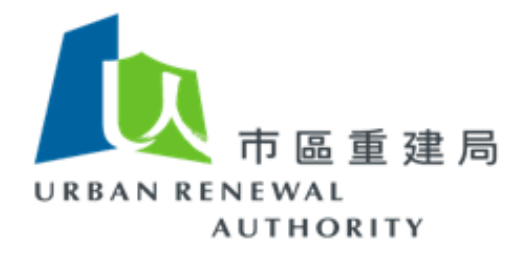

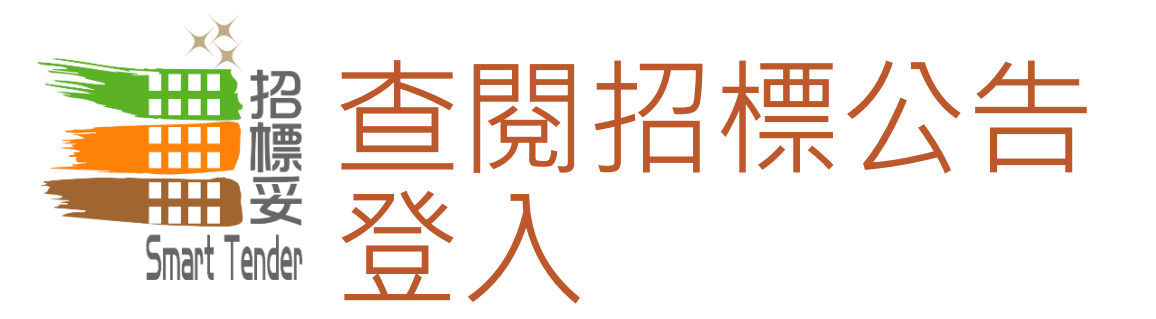

## 「招標妥」網址: <u>http://smarttender.buildingrehab.org.hk</u>

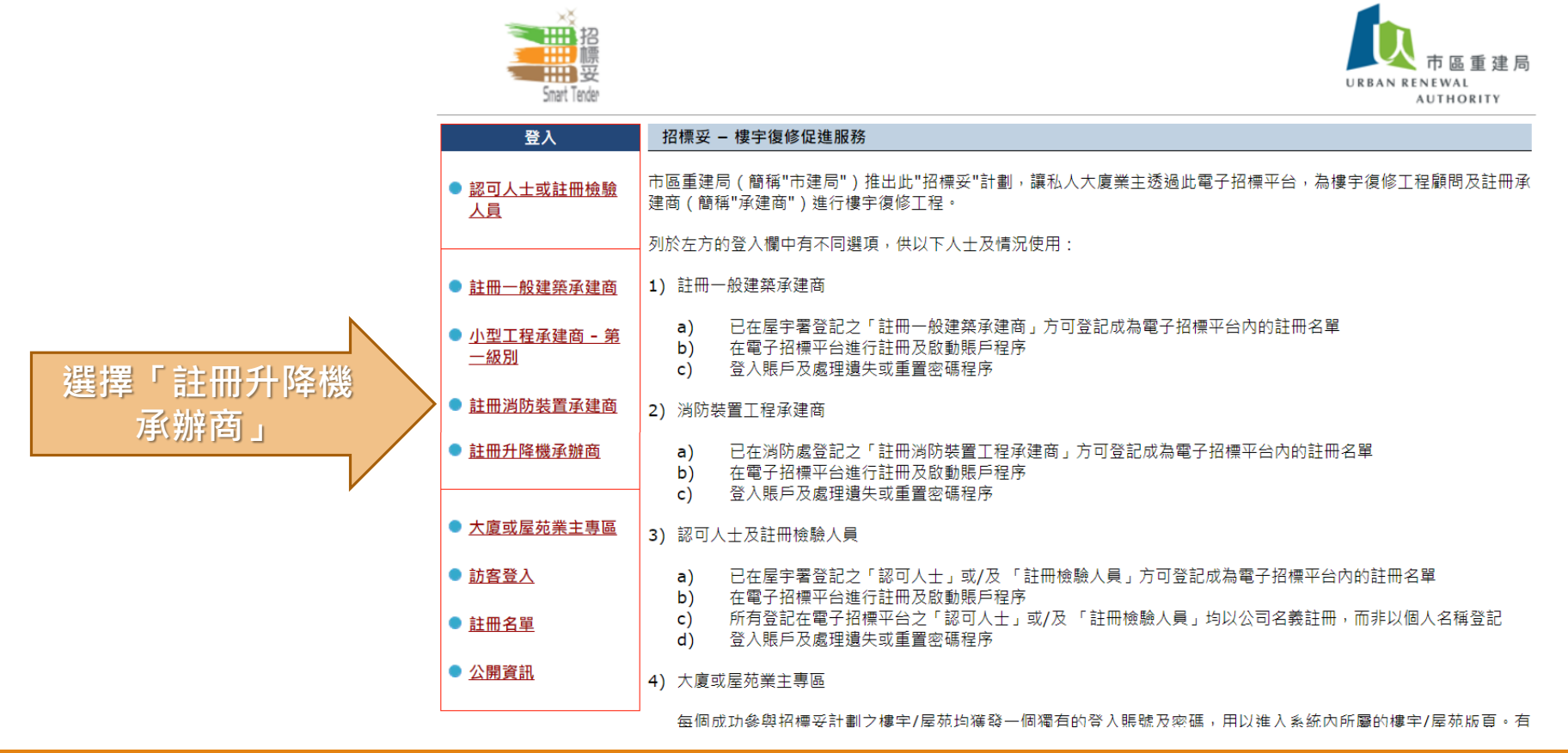

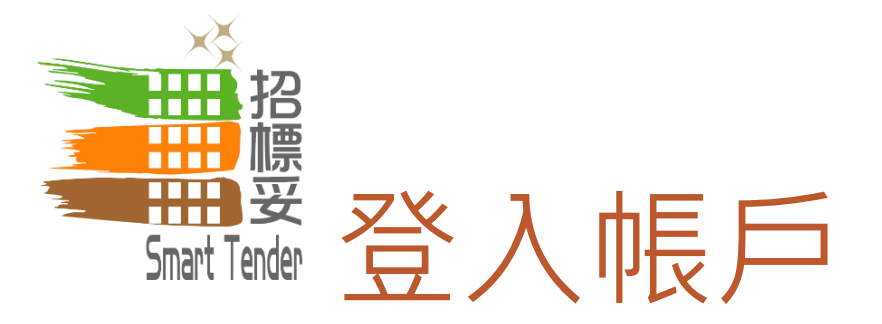

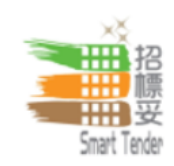

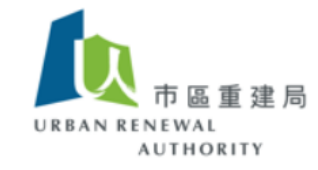

### 註冊升降機承辦商

網上註冊程序

如欲申請成為電子招標平台註冊人士

按此進行網上註冊程序

#### 啟動賬戶

已註冊的註冊人士當收到啟動賬戶電郵後,可在此進行啟動賬戶 程序

<u>按此啟動賬戶</u>

## 登入

1) 已註冊及啟動賬戶的小型工程承建商 - 第一級別登入賬戶後可 查閱及下載招標項目之招標通告、項目資料及招標文件等

2) 已註冊及啟動賬戶的小型工程承建商 - 第一級別可更新公司基本資料

按此登入帳戶

按此登入賬戶 🔇

#### 忘記密碼或重置密碼

- 1) 如你忘記登入密碼; 或
- 2) 系統要求已註冊人士每90天必須重設密碼

#### 按此重新設置密碼

#### 26

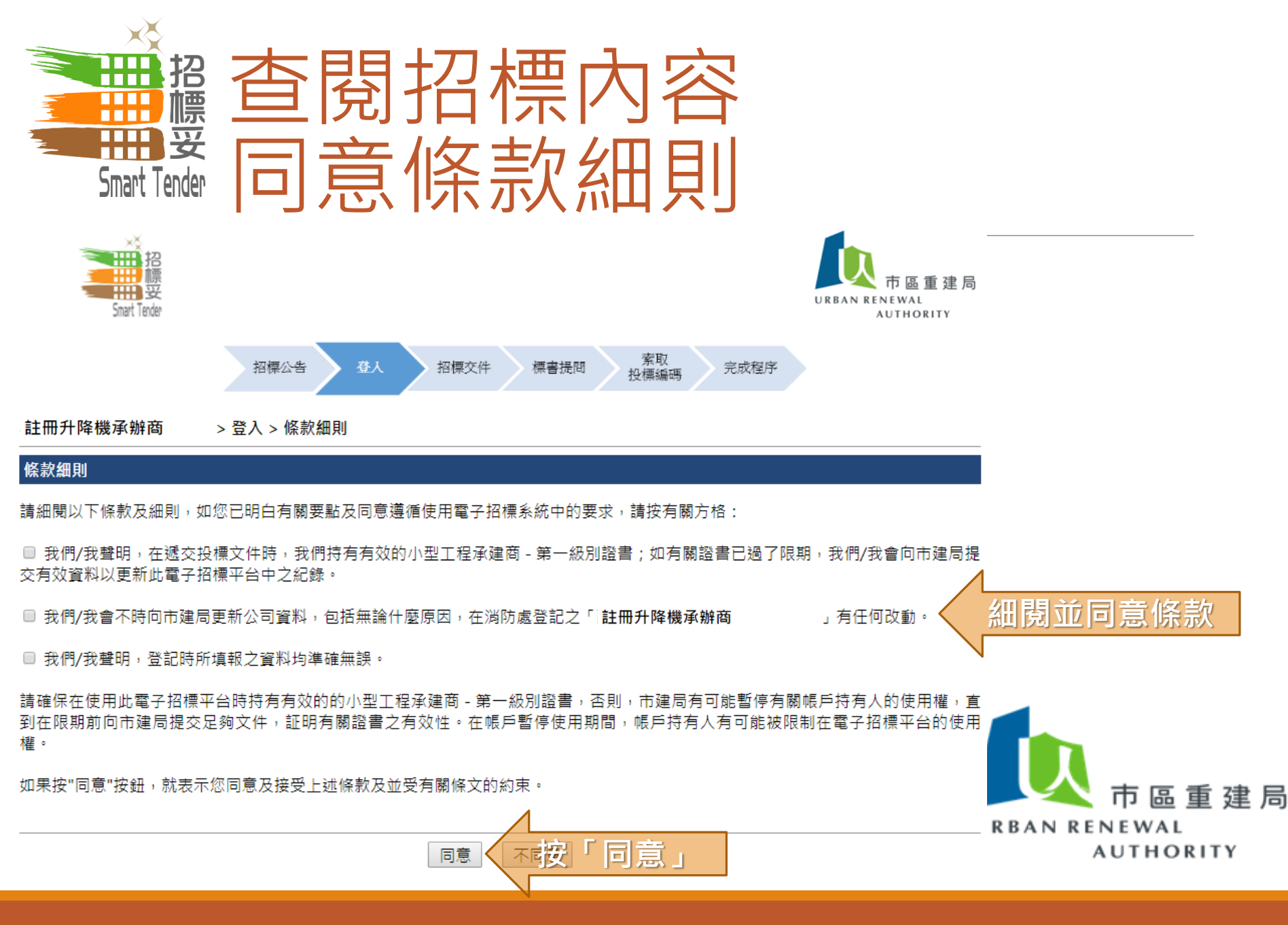

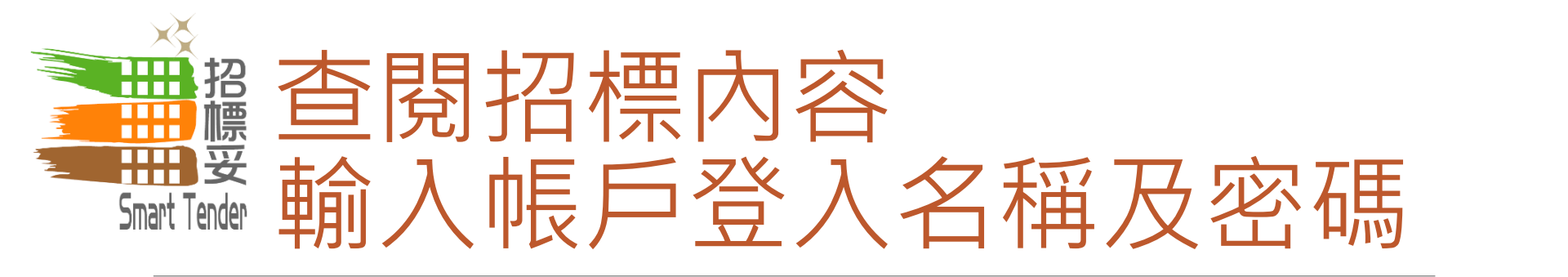

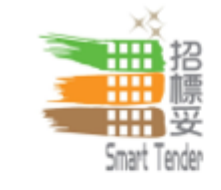

註冊升降機承辦商

> 登入

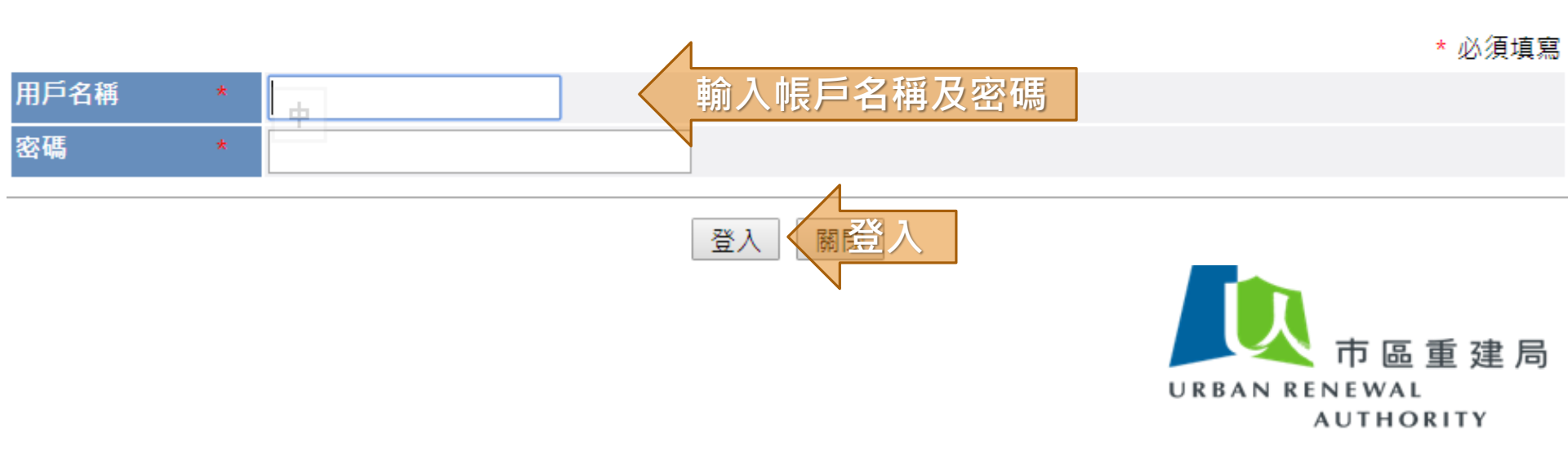

重 建 居

AUTHORITY

URBAN RENEWAL

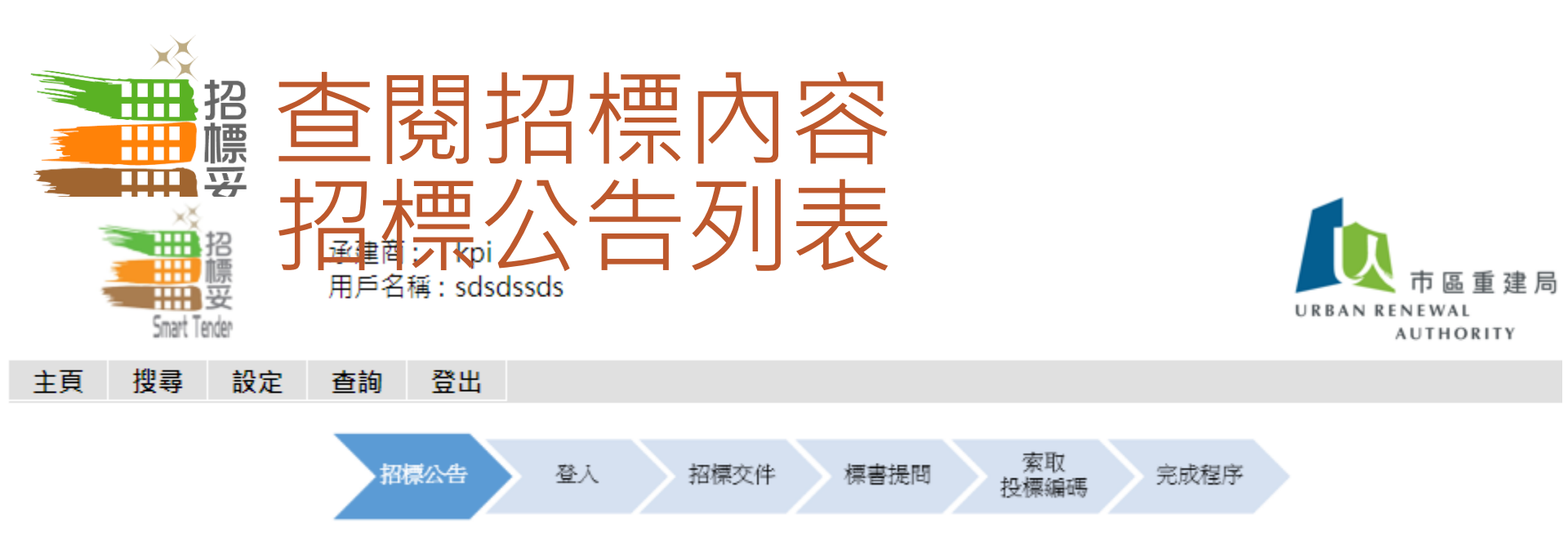

## 招標公告 - 搜尋結果 (紀錄 1 - 3 個,共 3 個)

|    | 項目編號           | 樓宇名稱及地址                                | 截標日期及時間                |
|----|----------------|----------------------------------------|------------------------|
| 1. | <u>ST-1001</u> | MMC<br>dsfddsfsdf                      | 2019/11/26 (Tue) 17:00 |
| 2. | 700            | wfeww<br>efwww                         | 2019/05/08 (Wed) 12:15 |
| 3. | ST-99990 查閱詳情  | Zeroth Building<br>0 Lyndhurst Terrace | 2019/03/14 (Thu) 12:00 |
| 酮鈔 | 建詞:            | 搜尋結果                                   | 頁: 1                   |

URBAN RENEWAL AUTHORITY

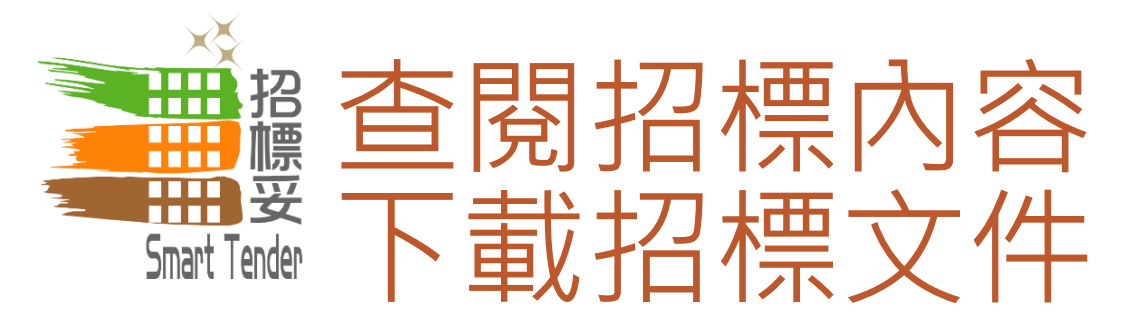

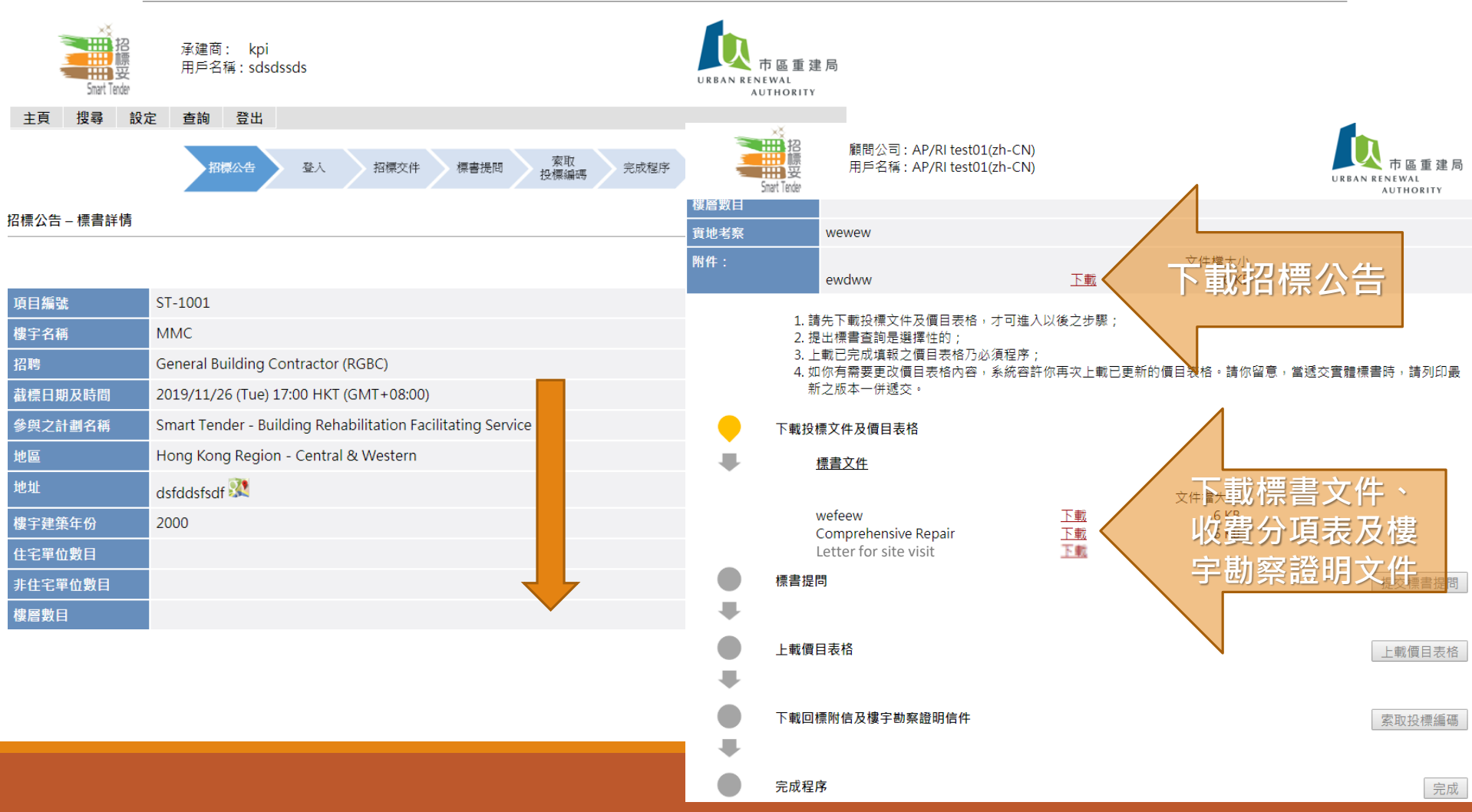

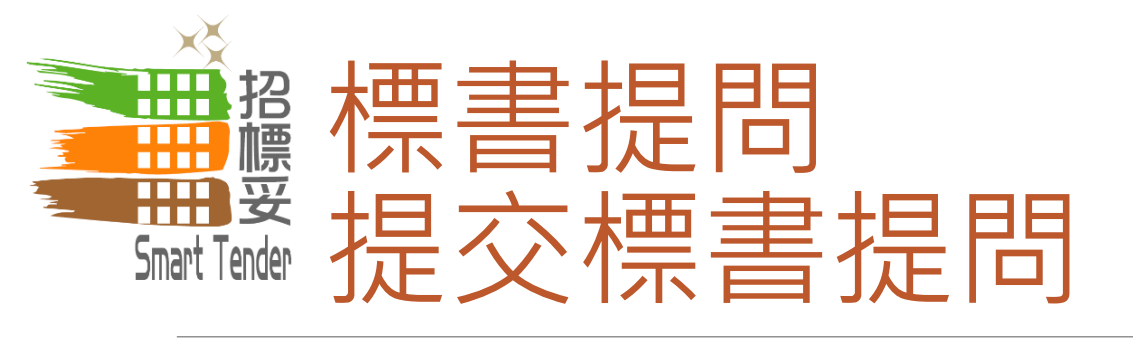

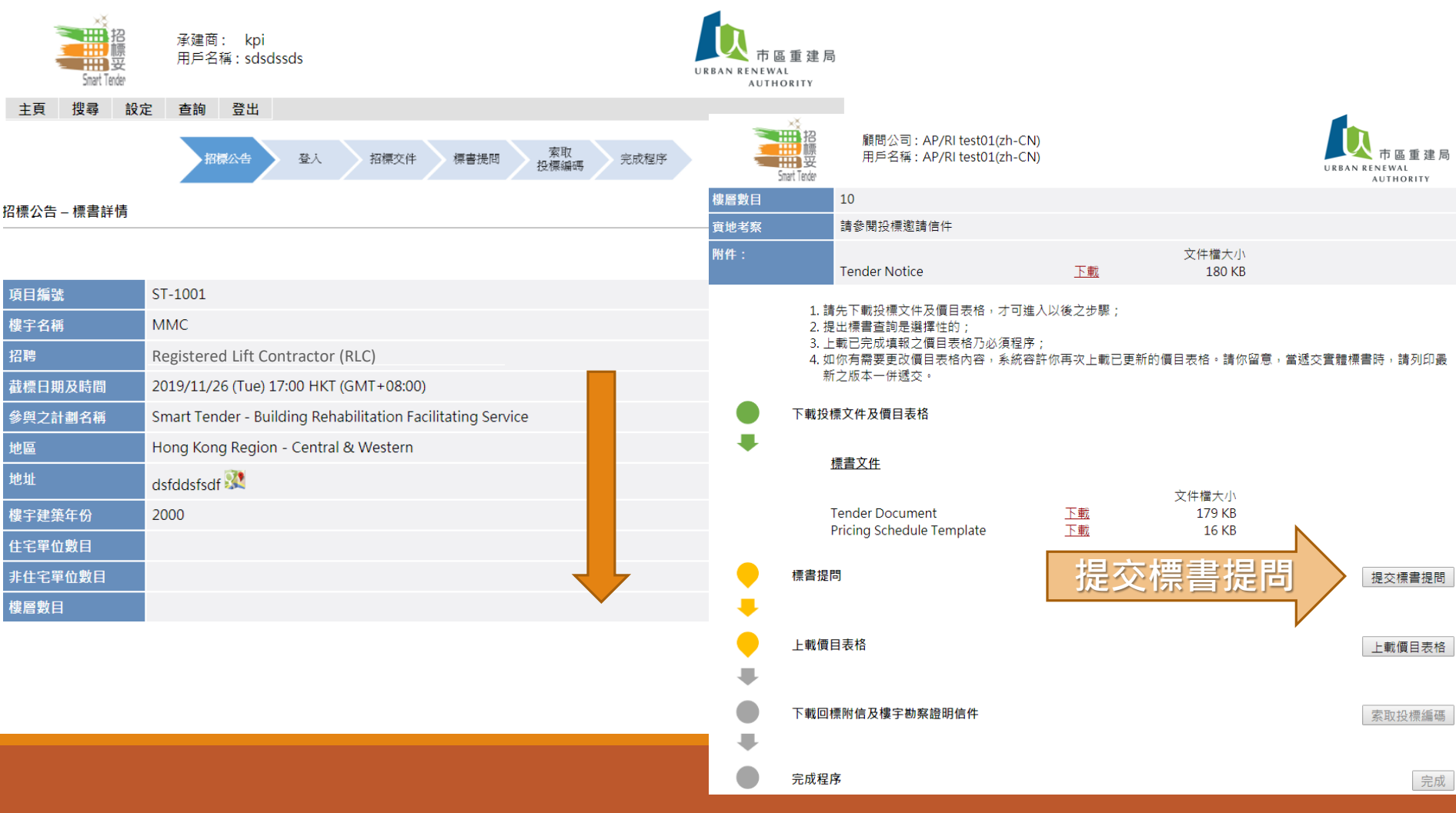

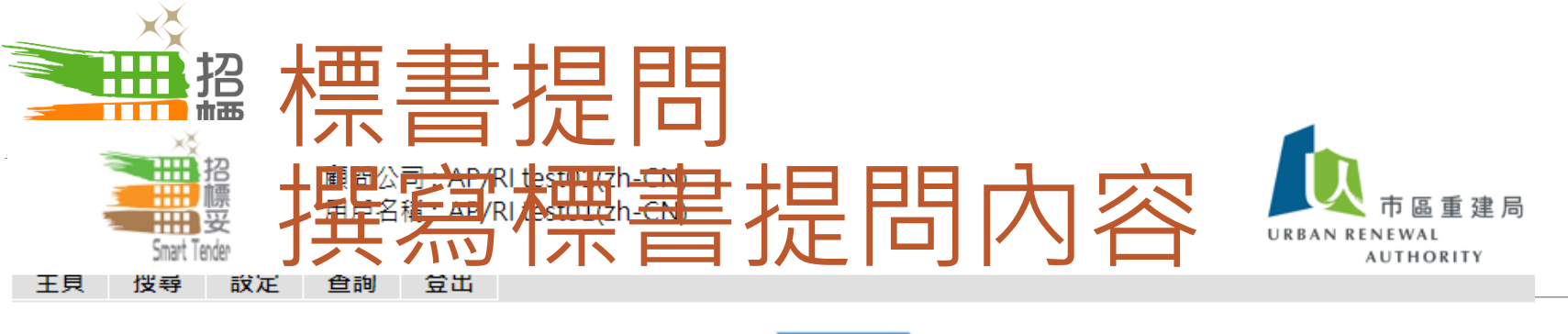

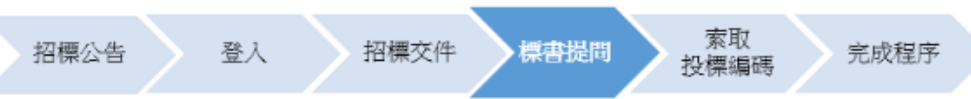

招標公告 – 標書提問

#### 招標公告

| 項目編號 | ST-99990        |
|------|-----------------|
| 樓宇名稱 | Zeroth Building |

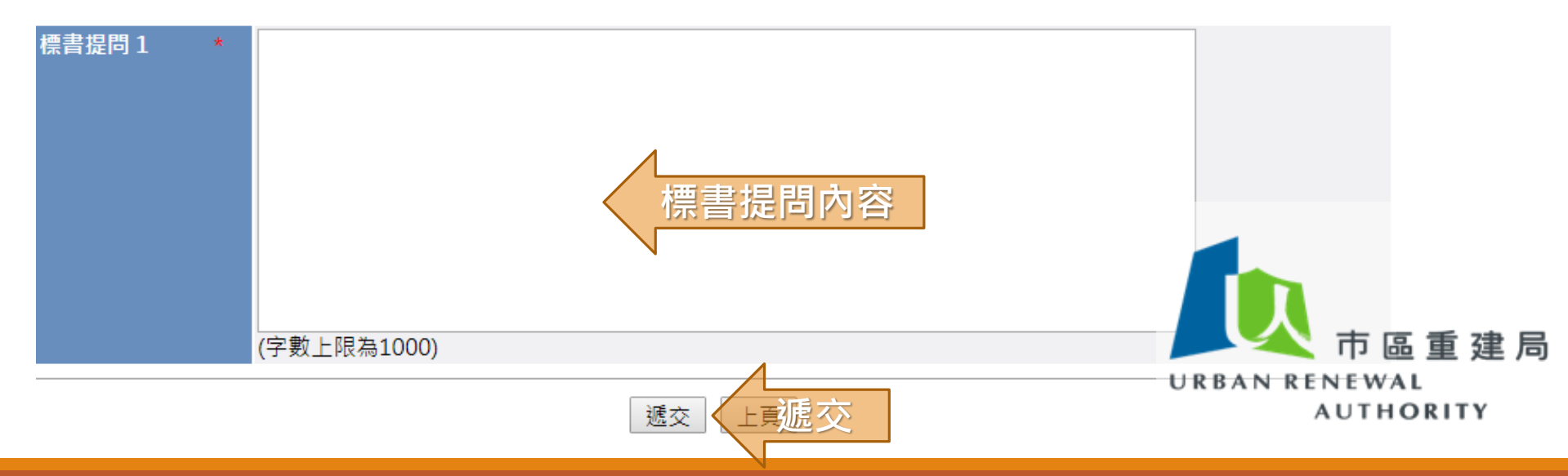

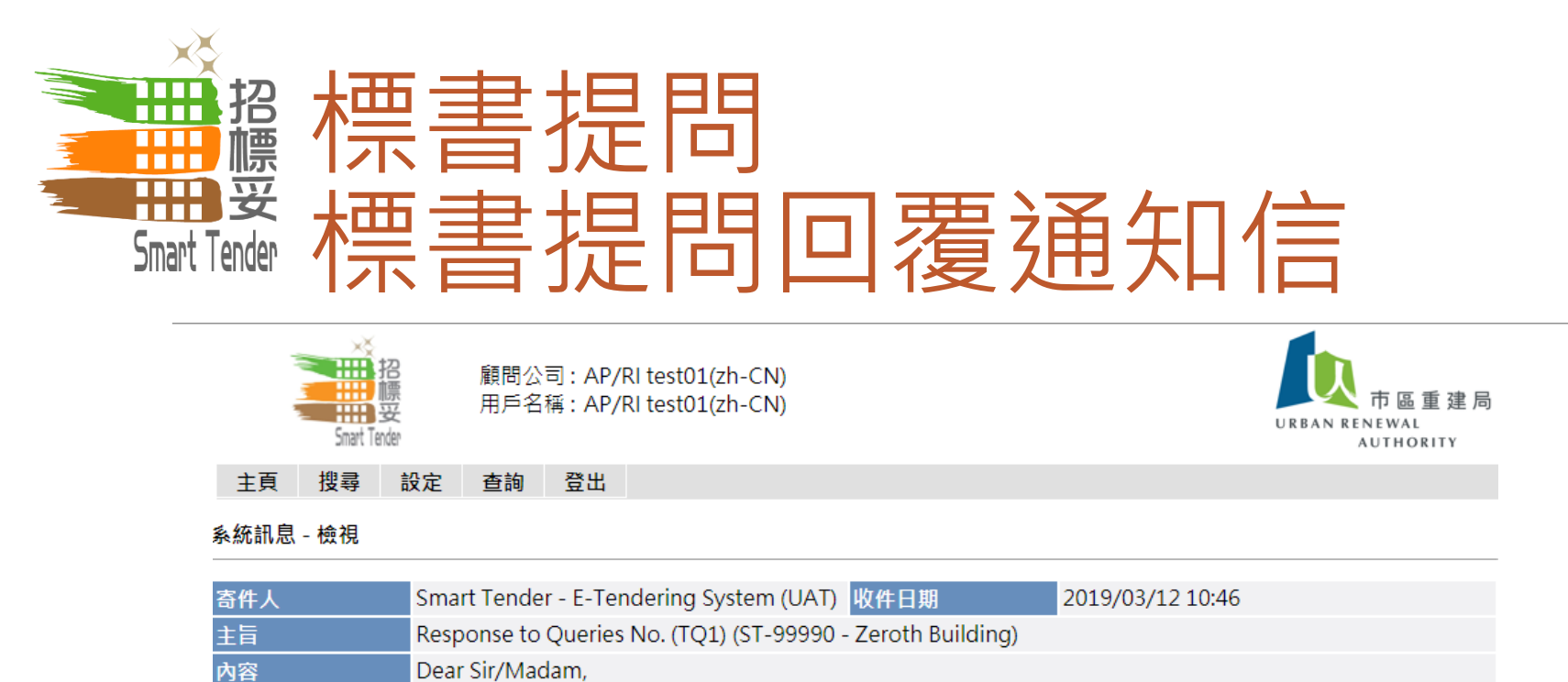

Dear Sir/Madam,

Following the issue of Invitation to Tender on 2019/02/14 HKT (GMT+08:00) for the Tender detailed below, Urban Renewal Authority ("URA") has received Tender queries from Tenderers.

Tender Information

Tender Ref: ST-99990 Tender Title: Zeroth Building Tender Issue Date: 2019/02/14 HKT (GMT+08:00) Tender Closing Date & Time: 2019/03/14 12:00 HKT (GMT+08:00)

URA has prepared a Response to your queries. For more information and to access URA's Response, please log onto the Smart Tender Website.

You are solely and fully responsible for ensuring that your Tender Submission fully complies with and takes into account URA's Response to the query raised. URA shall in no way be liable for any failure by you to take into account the Response in your Tender Submission. Please refer to the Smart Tender Website Terms of Use.

市區重建局 IEWAL UTHORITY

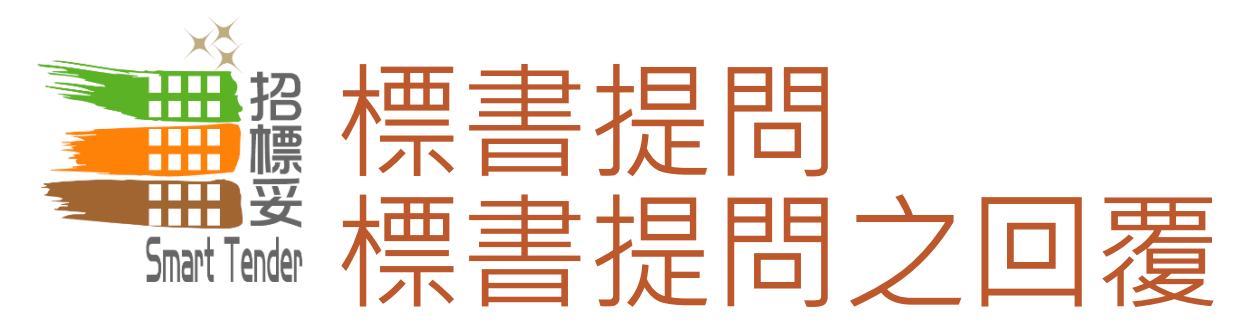

顧問公司: AP/RI test01(zh-CN) 用戶名稱: AP/RI test01(zh-CN)

田招 田夏 Smart Tender

市區重建局 URBAN RENEWAL AUTHORITY

#### 下載投標文件及價目表格

標書文件

|                           |           | 文件檔大小  |
|---------------------------|-----------|--------|
| Tender Document           | 下載        | 179 KB |
| Pricing Schedule Template | <u>下載</u> | 16 KB  |

標書提問之回覆

acb

標書提問

上載價目表格

Reference No. TQ1

市區 URBAN RENEWA

AUTHO

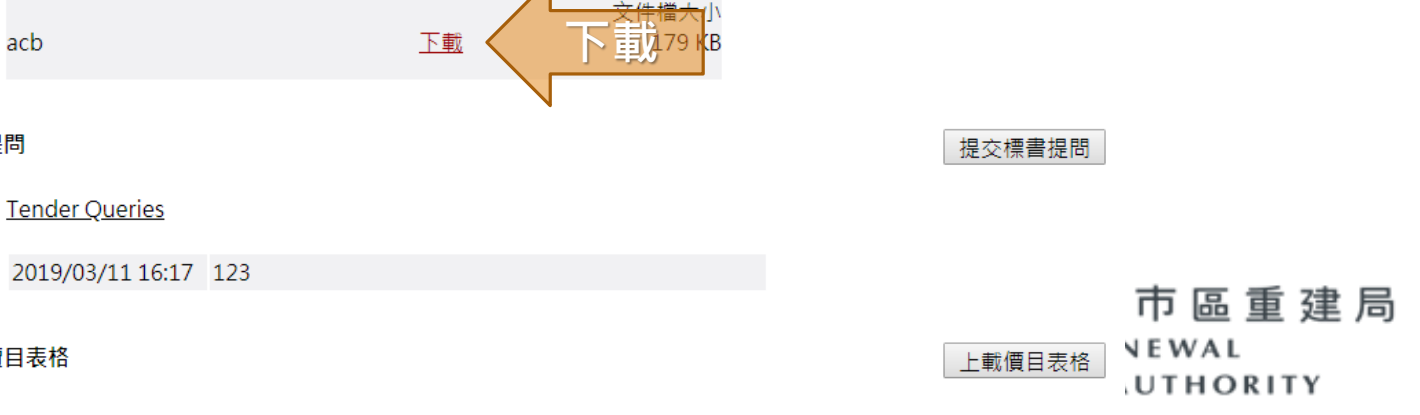

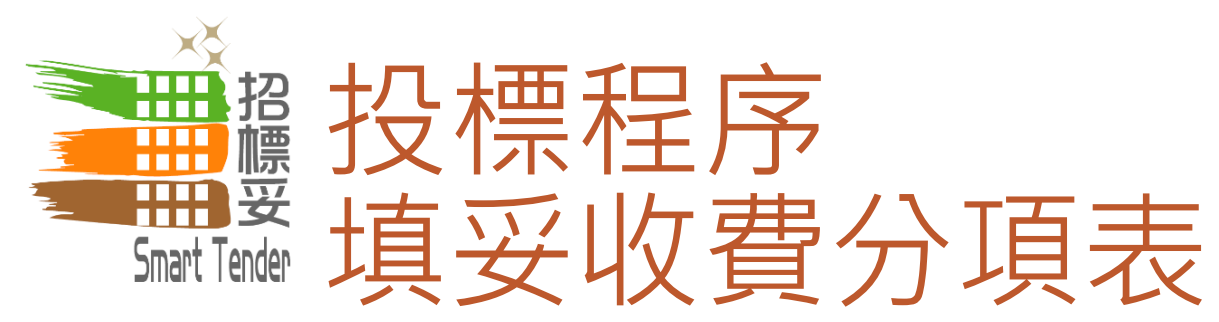

| <del>ت</del> 🗄     | · @ ·            | 🗶 ∑ 💰 🗐                                                                                                    | ₹ Schee                                                                                                    | lule of Quantities (BOQ) - Exc | el (Product Activation Failed)              |                        |                                              |                            |
|--------------------|------------------|----------------------------------------------------------------------------------------------------|----------------------------------------------------------------------------------------------------|--------------------------------|---------------------------------------------|------------------------|----------------------------------------------|----------------------------|
| File H             | ome Ir           | nsert Page Layout Formulas                                                                                                    | Data Review Vie                                                                                                    | w Q Tell me what you           | want to do                                  |                        |                                              | I                          |
| Paste<br>Clipboard | Calibri<br>B I L | $\begin{array}{c c} \bullet & 11 & \bullet & A^* & A^* \\ \hline \bullet & 11 & \bullet & A^* & A^* \\ \hline \bullet & \bullet & A^* & A^* \\ \hline \bullet & \bullet & A^* \\ \hline \hline Font & \hline \hline \bullet & \hline \end{array} $ | Solution → Solution → Solutio | General<br>Center - \$ - % > 1 | €.0 .00<br>Formatting ▼ Table ▼ S<br>Styles | Cell<br>Styles v Cells | ∑ AutoSum ▼<br>↓ Fill ▼<br>◆ Clear ▼<br>Edif |                            |
| et.                | • : [            | × ✓ fx                                                                                                    |                                                                                                    |                                | 1                                           |                        |                                              |                            |
| A A 1 2            | B<br>(A) Lif     | ر<br>t Modernisation Works a                                                                                                    | D<br>and Related Routine                                                                                                    | E<br>Maintenance Work          | s「工程                                        | 項目標題                   | н                                            | 1<br>·                     |
| 3 4                | ltem             | Description of Works                                                                                                    | Methodologies                                                                                                    | Quantity                       | Uni: Rate<br>(HKD/Unit)                     | Total Amount<br>(HKD)  |                                              |                            |
| 5<br>6<br>7<br>8   | 1                | Total cost for provision of<br>new Double Brake System<br>function                                                                                                    | <ul> <li>Modification of<br/>existing traction machir<br/>/ Replacement of<br/>traction machine and<br/>control panel /</li> <li>Others (please specify):</li> </ul>                                                                                                    | 2                              |                                             |                        |                                              |                            |
| 9<br>10<br>11      | 2                | Total cost for provision of<br>new Unintended Car<br>Movement Protection<br>function                                                                                                    | * Rope Gripper /<br>Replacement of tractior<br>machine and control<br>panel for Brake on<br>Sheave /<br>Others (please specify)                                                                                                    | 分項                             | 資料                                          |                        |                                              | 分項明細<br>「「「」」<br>市區重建局     |
| 13                 | 3                | Total cost for provision of<br>new Ascending Car Over-<br>speed Protection (ACOP)                                                                                                    | * Rope Gripper /<br>Replacement of tractior<br>machine and control<br>panel for Brake on<br>Sheave /                                                                                                    |                                |                                             |                        |                                              | URBAN RENEWAL<br>AUTHORITY |

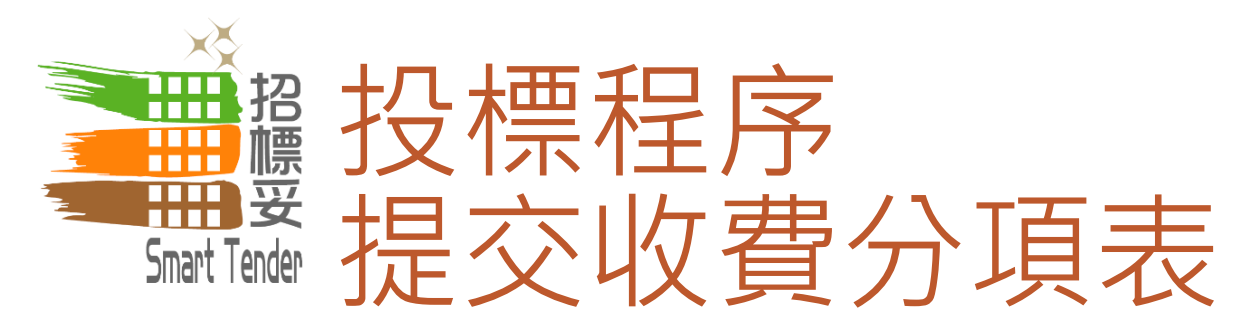

顧問公司: AP/RI test01(zh-CN) 用戶名稱: AP/RI test01(zh-CN)

が 相 語 記 Smart Tender

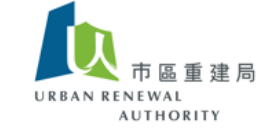

下載投標文件及價目表格

<u>標書文件</u>

|                           |           | 文件檔大小  |
|---------------------------|-----------|--------|
| Tender Document           | <u>下載</u> | 179 KB |
| Pricing Schedule Template | 下載        | 16 KB  |

標書提問之回覆

|           | 文件檔大小     |
|-----------|-----------|
| <u>下載</u> | 179 KB    |
|           | <u>下載</u> |

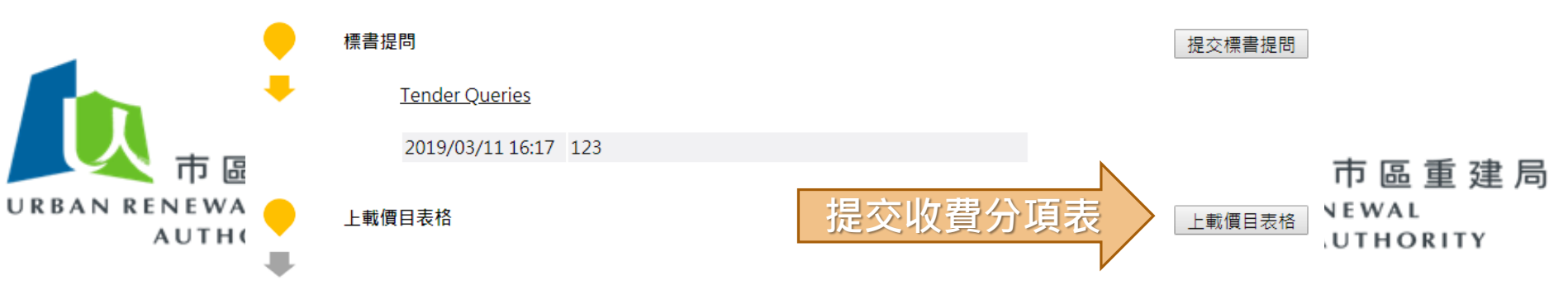

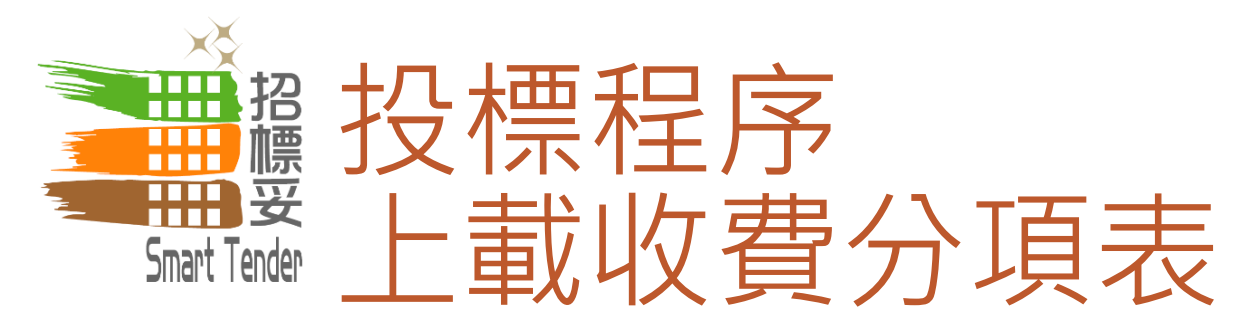

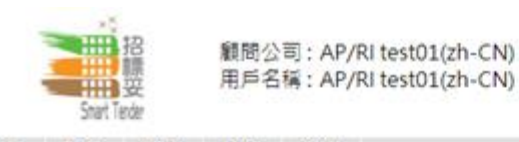

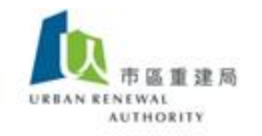

#### 主頁 搜尋 設定 查詢 登出

招標邀請 - 提交

#### 重要通知

- 1. 上傳文件的總大小限制為 50 MB。
- 副檔名應該為 xlsx,
- 3. 所有檔案名稱必須為英文
- 4. 系統只接受字元為a-z, A-Z, 0-9, 下劃線"\_", 句號".", 連字號" ", 和號"\&", 左括弧"("和右括弧")"的文件名。 · 必填項目

#### 招標資料

| 編装   | HKCG/C&I/2019/T017                    |
|------|---------------------------------------|
| 62   | test02                                |
| 發行日期 | 2019/03/12 香港時區 (國際標準時區 +08:00)       |
| 截止日期 | 2019/03/12 16:00 香港時區 (國際標準時區 +08:00) |

#### 投標

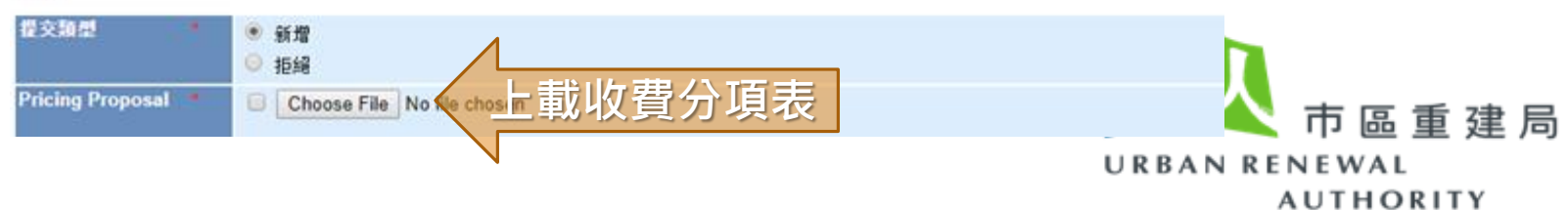

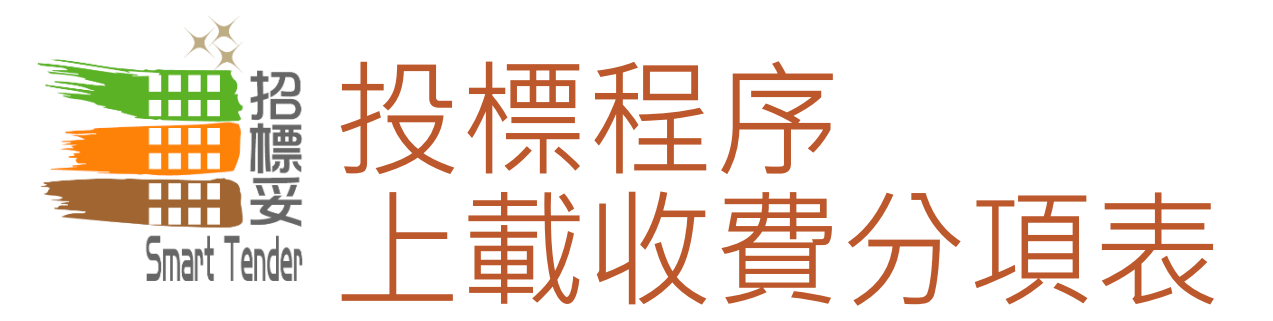

| 密碼 * | ▲< 輸入帳戶密碼                                                        |
|------|------------------------------------------------------------------|
|      | (密碼區分大小寫,並且必須至少包含 <del>8字符長度,並由字母、</del> 數字和特殊字符組成,?,#,%,&,=除外。) |

| 重要通知 *  | 您的提交必須在截止日期之前完成傳送,否則Towngas將不會考慮或接受。您有責任確保您提前點擊"提交"按鈕,以便有足夠的時<br>間讓您的提交在截止日期前完成傳輸。我們沒有義務也不會考慮任何未完全成功傳送並在截止日期前通過本網站收到的提交。我們沒有<br>義務也不會考慮任何未完全成功傳送並在截止日期前通過本網站收到的標書或其他提交。 點擊"提交"按鈕後,表示您確認您已收到與本招標相關的所有文件(包括附錄和查詢回應(如有)),並在您提交的文件中考慮了這些文件。 |
|---------|----------------------------------------------------------------------------------------------------|
| 參考日期/時間 | 2019/03/12 12:34<br>(此時鐘顯示為香港時間(GMT +8:00),僅供參考。)                                                                                                    |
|         |                                                                                                    |

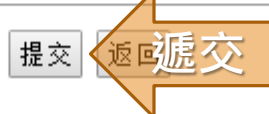

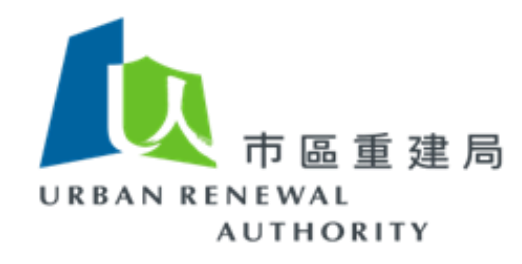

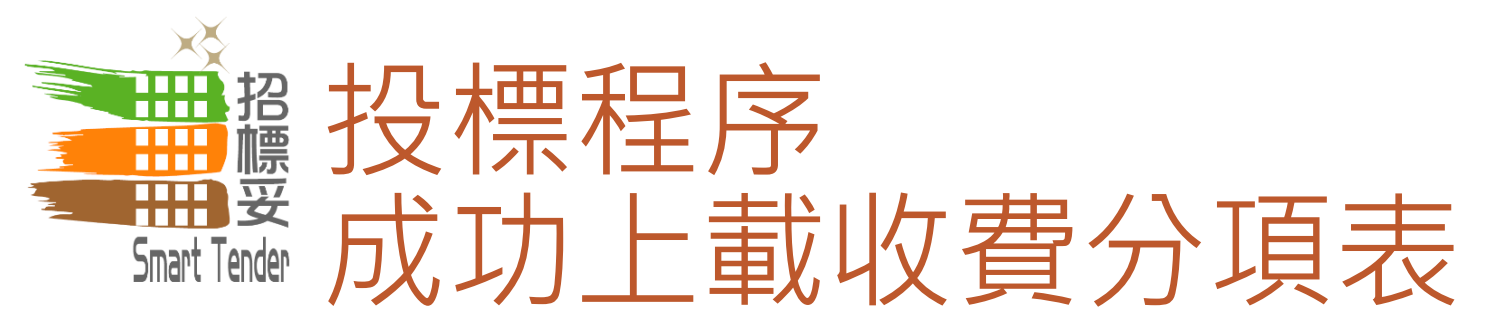

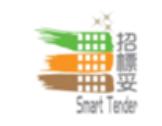

Contractor : DENNIS COMPANY User Name : Dennis Yu

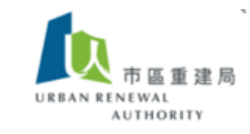

招標邀請 - 提交

您的提交已在截止日期前成功傳送和接收。

以下所示的上傳結束時間是您提交完成傳送的日期和時間。這個日期和時間是最終和有約束力的。

提交編號: 39

招標編號: HKCG/C&I/2019/T017 招標標題: test02 招標截止日期和時間: 2019/03/12 16:00 香港時區 (國際標準時區 +08:00) 上傳開始日期和時間: 2019/03/12 12:48:34 香港時區 (國際標準時區 +08:00) 上傳結束日期和時間: 2019/03/12 12:48:36 香港時區 (國際標準時區 +08:00)

Pricing Proposal: Tender Doc.pdf BOQ\_General Template (vendor09 verified).xlsx

註: 請列印此頁面以供記錄。

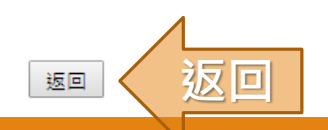

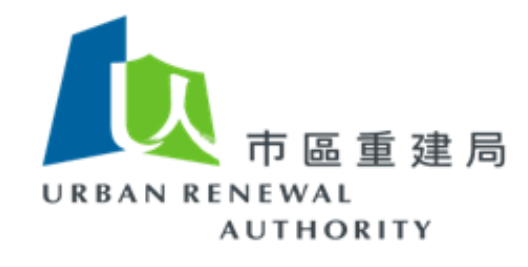

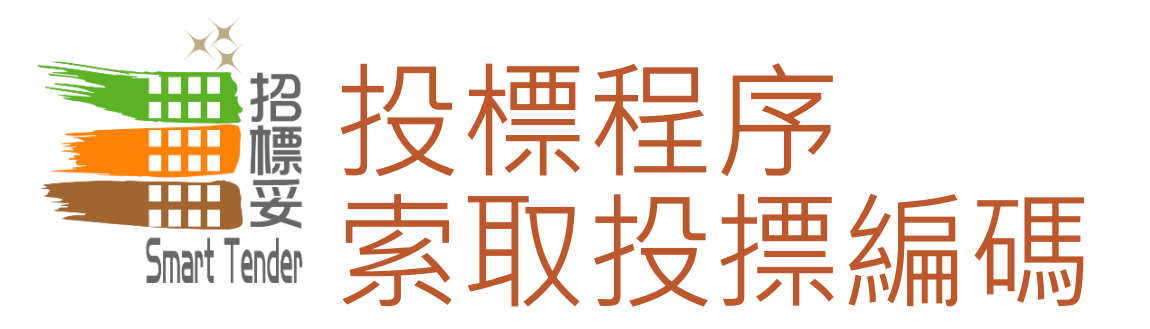

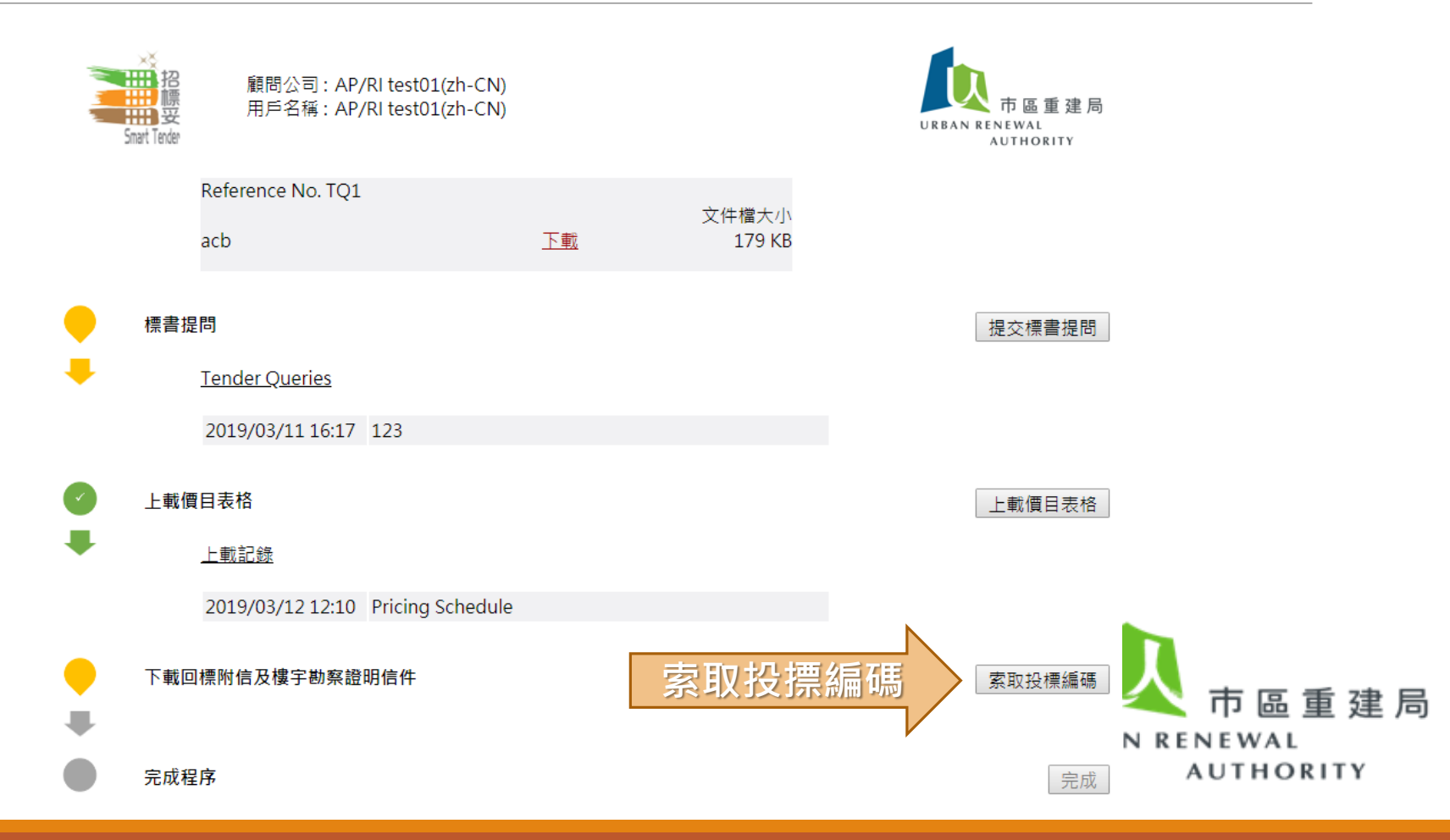

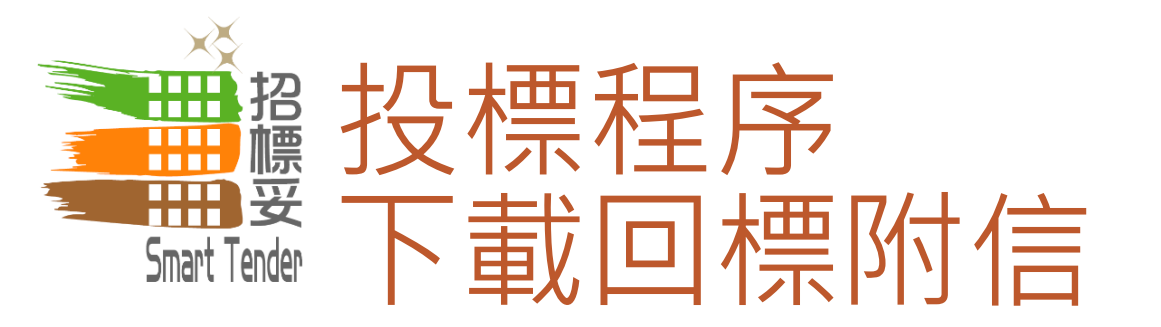

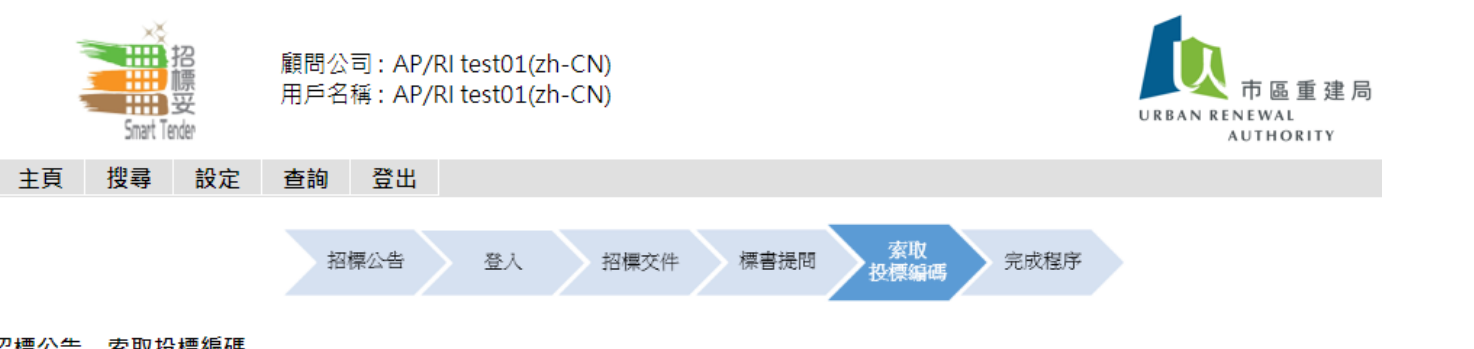

招標公告 – 索取投標編碼

|                                          |                                                                                                    | URBAN RENE | EWAL |    |
|------------------------------------------|----------------------------------------------------------------------------------------------------|------------|------|----|
| <mark>遞交標書安排</mark><br>回標附信及樓宇<br>勘察證明信件 | 按此下載<br>下載回標附信<br>註:<br>(1)請列印此信件,並連同信件所列之文件及填報後之標書文件(正本),親身提交到投標<br>指定之回標地點。<br>(2)投標編碼會於每次重新列印此信件時更新,故此,當你的投標文件準備遞交前,應再次<br>件以確保此投標編碼為最新版本。 |            | 市區 重 | 建局 |
| 樓宇名稱及地址                                  | Zeroth Building<br>0 Lyndhurst Terrace                                                                                                    |            |      |    |
| 項目編號                                     | ST-99990                                                                                                    |            |      |    |

上頁

AUTHORITY

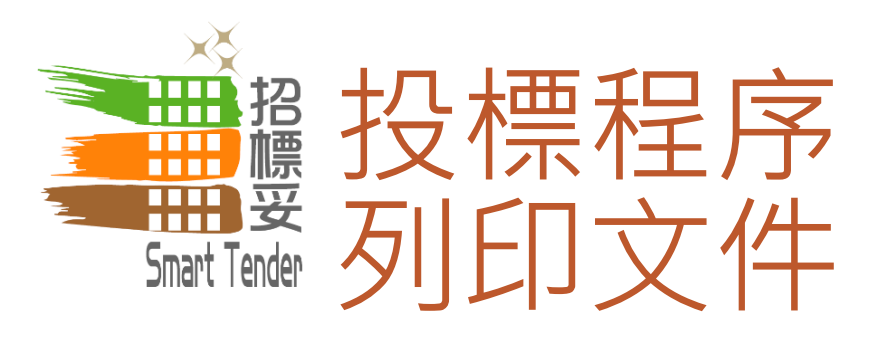

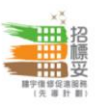

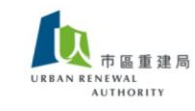

File

Paste Clipb J9

#### COVERING LETTER (回標附信)

#### (A) TENDER FOR (投標資料)

| Building name<br>樓宇名稱                   | :   | Building Name (English)<br>Building Name (繁)                                                        |
|-----------------------------------------|-----|----------------------------------------------------------------------------------------------------|
| Tender for<br>招聘                        | 1   | Registered General Building Contractor (RGBC)<br>註冊一般建築承建商                                          |
| Tender closing date & time<br>標書截標日期及時間 | ;   | 2017/12/31 (Sun) 14:00 HKT (GMT+08:00)                                                              |
| Scheme<br>參與之計劃                         | 1   | "Smart Tender – Building Rehabilitation Facilitating Scheme (pilot scheme)"<br>「招標妥-樓字維修促進服務(先導計劃)」 |
| District<br>樓宇地區                        | 1   | New Territories West Region - Tsuen Wan<br>新界西區域 - 荃灣                                               |
| Address<br>樓宇地址                         | 1   | Address (English)<br>Address (繁)                                                                    |
| (B) UNIQUE CODE                         | (獨ゴ | 2.編號)                                                                                               |

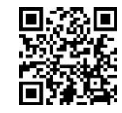

009194e07af30ad3268ef93192c49eb8

#### (C) REMARKS (備註)

1) Please submit your tender together with the following documents 請回標時連同以下文件一併遞交:

 Copy of valid Certificate of Registered General Building Contractor 有效之「註冊一般建築承建商」註冊證書副本
 Copy of valid Business Registration Certificate有效之商業登記證書副本

 Please return the tender by hand to the tender box which is located at the following address: 請將回標文件親身交到設於以下地點的投標箱內:

> Urban Renewal Authority - Urban Renewal Resource Centre (URRC), No.6 Fuk Tsun Street, Tai Kok Tsui, Kowloon 市區重建局 - 市建一站通, 九龍大角咀福全街6號

## 列印剛下載的「回標附信」及 之前填妥的「收費分項表」

| Nome     Loss     Page Lagoet     Tornadia     Data     Data     View     Q Tail me which you want to offic       Calibit     11     X     X     Image B     Image B <td< th=""></td<>                                                                                                    |
|----------------------------------------------------------------------------------------------------|
| Image: Control of Works     Image: Control of Works                                                                                                    |
| A B C D E F G H Construction of Works and Related Routine Maintenance Works     A B C D E F G H H Construction Works and Related Routine Maintenance Works     A B C D E F G H H     (A) Lift Modernisation Works and Related Routine Maintenance Works     Total cost for provision of machine and control     Total cost for provision of Shares /      Replacement of traction machine and control     Total cost for provision of Shares /      Replacement of traction machine and control     Total cost for provision of Shares /      Replacement of traction machine and control     Total cost for provision of Shares /      Replacement of traction machine and control     Total cost for provision of Shares /      Replacement of traction machine and control     Total cost for provision of Shares /      Replacement of traction machine and control     Total cost for provision of Shares /      Replacement of traction machine and control     Total cost for provision of Shares /      Replacement of traction machine and control     Total cost for provision of Shares /      Replacement of traction machine and control     Total cost for provision of Total cost of machine and control     Total cost for provision of Total cost of machine and control     Total cost for provision of Total cost of machine and control     Total cost for provision of Total cost of machine and control     Total cost for provision of Total cost of machine and control     Total cost for provision of Total cost of machine and control     Total cost for provision of Total cost for provision of |
| Text cost for provision of Steerey /     Total cost for provision of Steerey /     Total cost for provision of machine and control     Total cost for provision of Steerey /     Total cost for provision of machine and control     Total cost for provision of machine and control     Total cost for provision of Steerey /     Total cost for provision of machine and control     Total cost for provision of machine and control     Total cost for provision of machine and control     Total cost for provision of machine and control     Total cost for provision of machine and control     Total cost for provision of machine and control     Total cost for provision of machine and control     Total cost for provision of machine and control     Total cost for provision of machine and control     Total cost for provision of mach |
| A     B     C     D     E     F     G     H       (A) LICH Modernisation Works and Related Routine Maintenance Works     Init Rate     Total Amount     Init Rate     Total Amount       Image: Image:                                                                                                    |
| A     B     C     D     E     F     G     H       (A) Lift Modernisation Works and Related Routine Maintenance Works     Image: Control of Works     Related Routine Maintenance Works     Image: Control of Works     Methodologies     Quantity     Unit Rate     Total Amount       Image: Total cost for provision of new Double Brake System function     • Methodologies     Quantity     Unit Rate     (MKO)Unit)     (MKO)       Image: Total cost for provision of new Double Brake System function     • Methodologies specifyl:     • Methodologies     • Methodologies     • Methodologies       Image: Total cost for provision of function     • Stage Gripper / Replacement of traction machine and control panel / Others (please specifyl:     • Methodologies     • Methodologies       Image: Total cost for provision of function     • Stage Gripper / Replacement of traction machine and control panel for Brake on panel for Brake on panel for                                                                                                    |
| Item Modernisation Works and Related Routine Maintenance Works         Item       Description of Works       Methodologies       Quantity       Unit Rate<br>(MKD/Unit)       Total Amount<br>(MKD)         1       Total cost for provision of<br>function       * Modification of<br>resisting transition machine<br>discretion machine<br>control panel /       Image: State State                                                                                                    |
| Item         Description of Works         Methodologies         Quantity         Unit Rate<br>(HKD/Unit)         Total Amount<br>(HKD)           1         Total cost for provision of<br>new Double Brake System<br>function         • Medification of<br>existing traction machine<br>/ Replacement of<br>reaction panel /<br>Others (please specify):         • Medification of<br>existing traction machine<br>and<br>cost of panel         • Methodologies         • Methodologies           1         Total cost for provision of<br>new Double Brake System<br>function         • Methodologies         • Methodologies         • Methodologies           2         * Rope Gripper /<br>Replacement of traction<br>function         • Rope Gripper /<br>Brake specify):         • Methodologies         • Methodologies           2         * Rope Gripper /<br>Replacement of traction<br>function         • Sharee /<br>exec /<br>methodologies specify):         • Methodologies specify):         • Methodologies           2         * Rope Gripper /<br>Replacement of traction<br>machine and control         • Methodologies specify):         • Methodologies specify):         • Methodologies specify):                                                                                                    |
| Item         Description of Works         Methodologies         Quantity         Unit Rate         Itel Amount           1         Total cost for provision of new Double Brake System function         * Modification of costing practice machine / Replacement of control panel / Control panel / Cost for provision of System function         * Modification of costing practice machine / Replacement of costing practice machine / Replacement of costing practice machine / Replacement of costing practice machine / Cost for provision of States specify):         * Replacement of costing practice machine / Replacement of costing practice machine / Cost for provision of States specify):         * Replacement of costing practice machine / Replacement of costing practice machine / Cost for provision of States of Costing practice machine / Replacement of costing practice machine / Replacement of costing practice machine and costing practice machine and costing pracoting pracoting practice machine and costing practice machine an                                                                                                    |
| Total cost for provision of new Double Brake System     * Modification of next interaction machine and control panel / Replacement of traction machine and control panel / Others (please specify):       Total cost for provision of Newer / Replacement of traction machine and control panel / Others (please specify):       2       Total cost for provision of Sheave / Newer / Replacement of Sheave / Newer / Replacement of traction machine and control panel for Brake on Provement Protection Others (please specify):       2       Total cost for provision of Sheave / Replacement of traction machine and control panel for Brake on Protection Others (please specify):       Total cost for provision of Sheave / Replacement of traction machine and control panel for Brake on Protection Others (please specify):                                                                                                    |
| 2         * Rope Gripper /<br>Replacement of traction<br>machine and control<br>panel for Brake on<br>new Unintended Car<br>Movement Protection Others (please specify):<br>function           2         * Rope Gripper /<br>Replacement of traction<br>function           Total cost for provision of machine and control                                                                                                    |
| * Boge Gripper /<br>Replacement of traction<br>Total cost for provision of machine and control                                                                                                    |
| 3 new Ascending Car Over-<br>speed Protection (ACOP) Sheave /                                                                                                    |

URBAN RENEWAL AUTHORITY

~ End (完)~

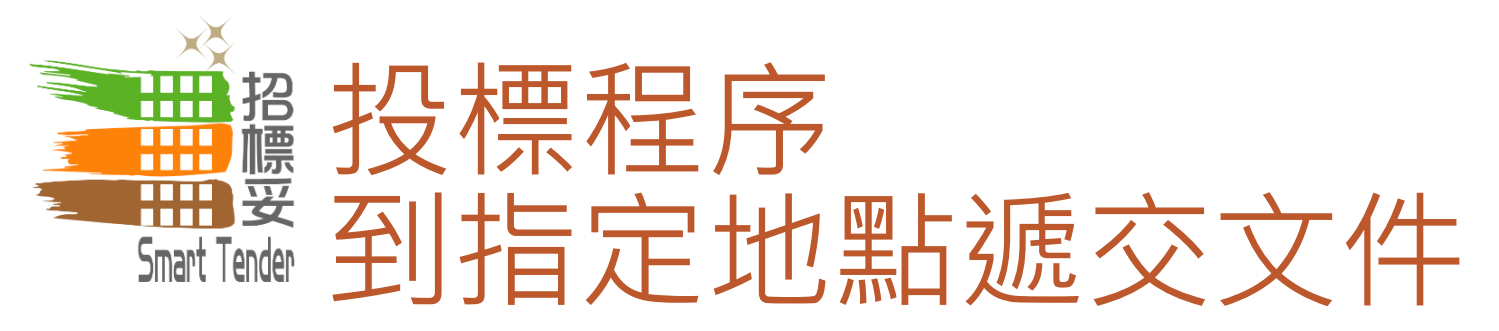

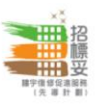

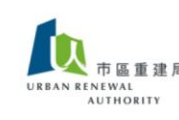

COVERING LETTER (回標附信)

#### (A) TENDER FOR (投標資料)

| Building name<br>樓宇名稱                   | ii: | Building Name (English)<br>Building Name (%)                                                        |
|-----------------------------------------|-----|----------------------------------------------------------------------------------------------------|
| Tender for<br>招聘                        | 1   | Registered General Building Contractor (RGBC)<br>註冊一般建築承建商                                          |
| Tender closing date & time<br>標書截標日期及時間 | ;   | 2017/12/31 (Sun) 14:00 HKT (GMT+08:00)                                                              |
| Scheme<br>參與之計劃                         | 1   | "Smart Tender – Building Rehabilitation Facilitating Scheme (pilot scheme)"<br>「招標妥-樓宇維修促進服務(先導計劃)」 |
| District<br>樓宇地區                        | 1   | New Territories West Region - Tsuen Wan<br>新界西區域 - 荃灣                                               |
| Address<br>樓宇地址                         | ÷   | Address (English)<br>Address (繁)                                                                    |
| D UNIQUE CODE                           |     | を)(1)                                                                                               |

(B) UNIQUE CODE (獨立編號)

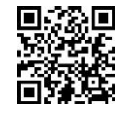

009194e07af30ad3268ef93192c49eb8

#### (C) REMARKS (備註)

1) Please submit your tender together with the following documents 請回標時連同以下文件一併遞交:

 Covering letter 此回標附信
 Copy of valid Certificate of Registered General Building Contractor 有效之「註冊一般建築承建商」註冊證書副本
 Opy of valid Business Registration Certificate 有效之商業登記證書副本

 Please return the tender by hand to the tender box which is located at the following address: 請將回標文件親身交到設於以下地點的投標箱內:

> Urban Renewal Authority - Urban Renewal Resource Centre (URRC), No.6 Fuk Tsun Street, Tai Kok Tsui, Kowloon 市區重建局 - 市建一站通, 九龍大角咀福全街6號

> > ~ End (完)~

將已列印的「回標附信」、「收費分 項表」及其他文件一併於截標前送交 至指定投標箱

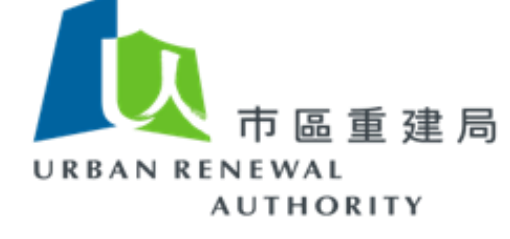

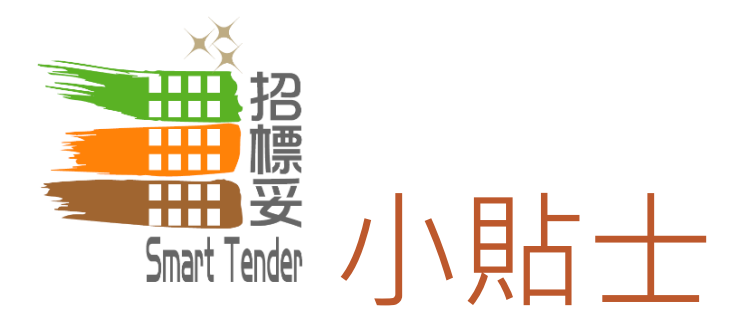

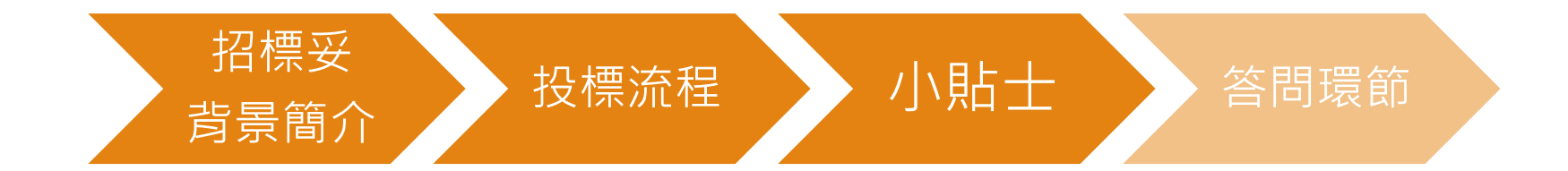

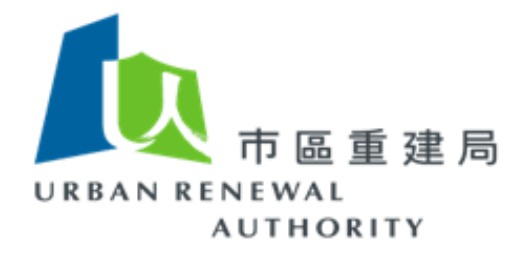

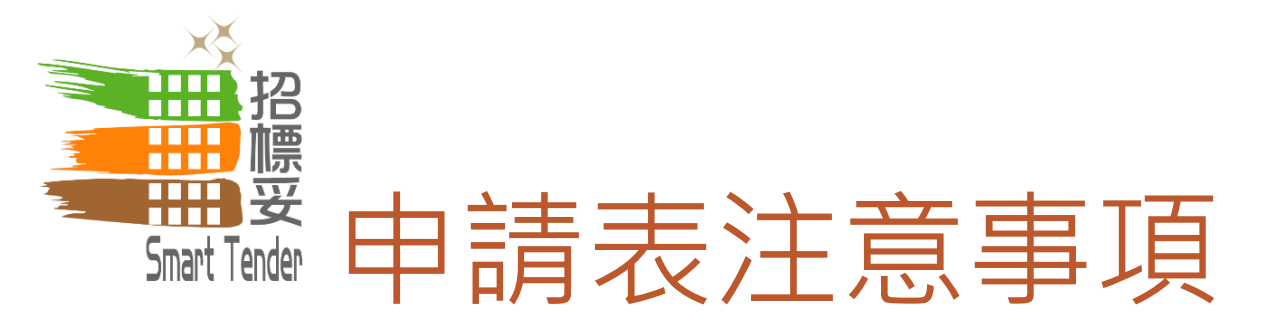

# 公司名稱、地址 • 必須與商業登記證相同 • 如有錯漏,將影響註冊程序

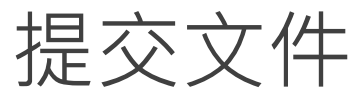

- 必須附上最新版本
  - 逾期文件將不被接納
  - 所有申請表中資料必須與所提交文件相同

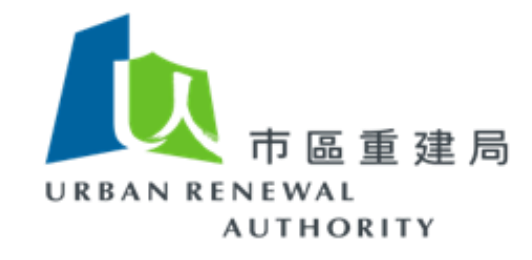

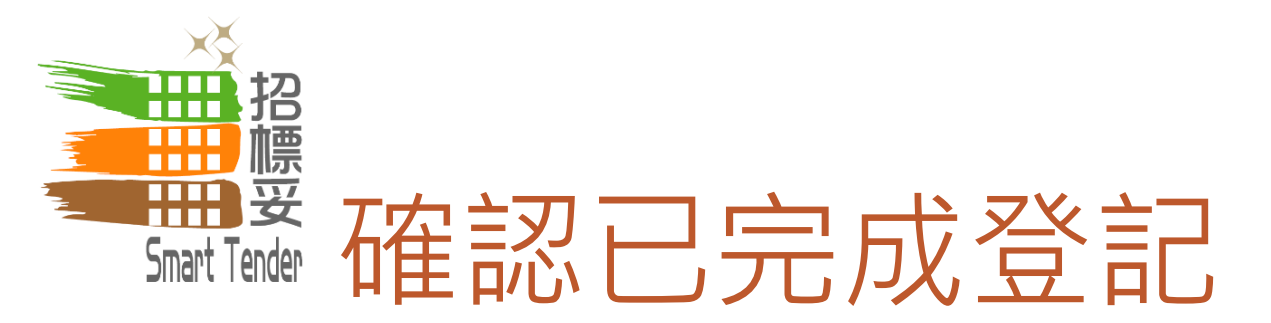

## 請確認你已於「招標妥」網站完成登記

- 已完成登記者,應已於網站提交「商業登記證」及「認可人士及註冊檢 驗人員證書」
- 完成登記後將收到確認電郵

~

~

## 未完成登記者將不能於「招標妥」網站投標

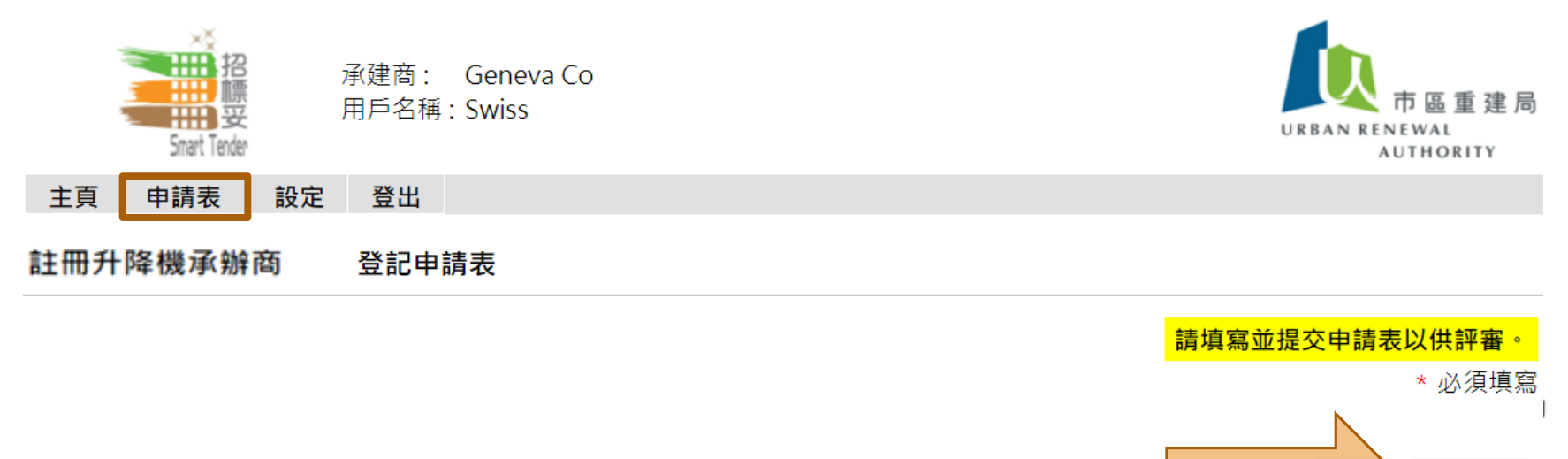

承建商資料

提交評審

12.1.5

提交評審

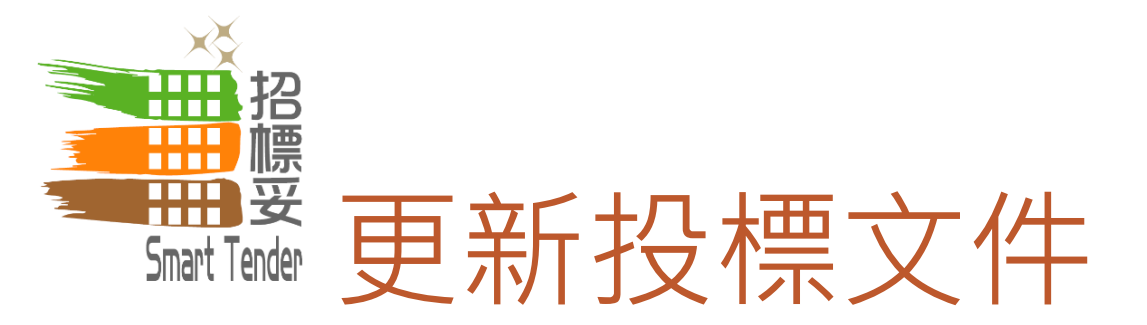

# 文件於截標前皆可更改

上載已更新的「收費分項表」
重新索取投標編碼,下載及列印全新的「回標附信」
將最新下載的「回標附信」、「收費分項表」及其他 文件一併於截標前送交至指定投標箱

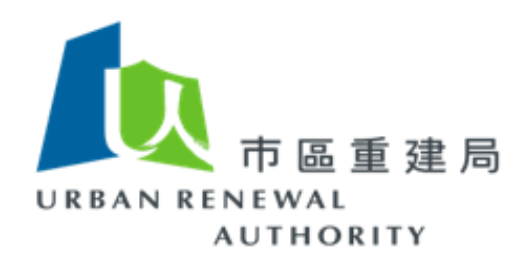

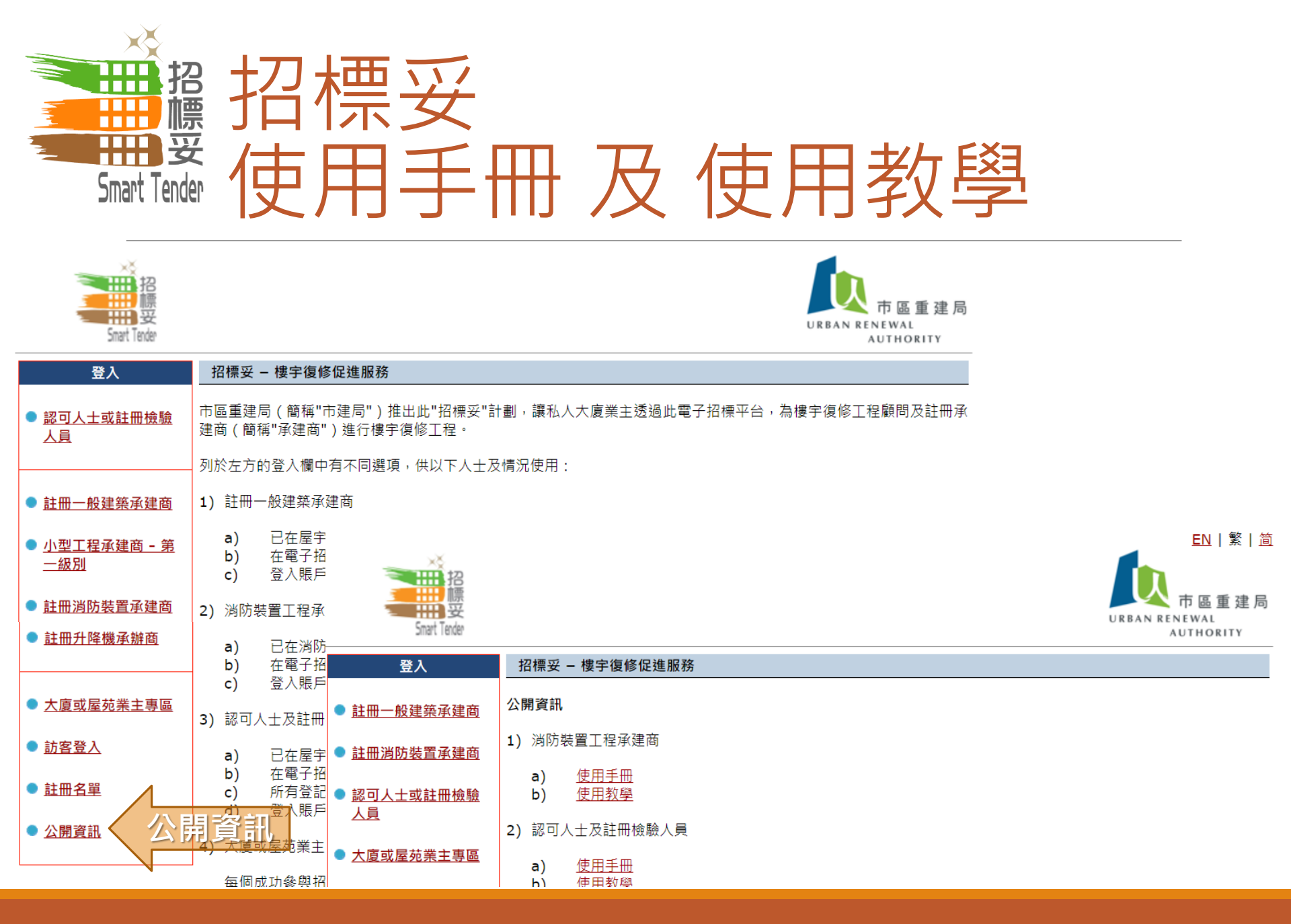

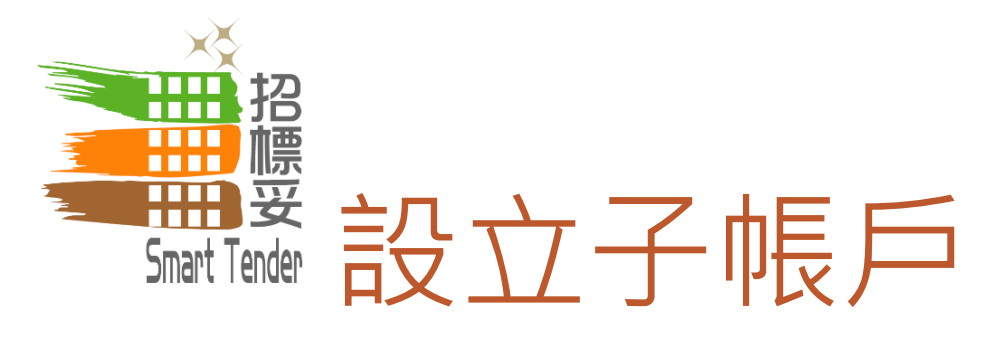

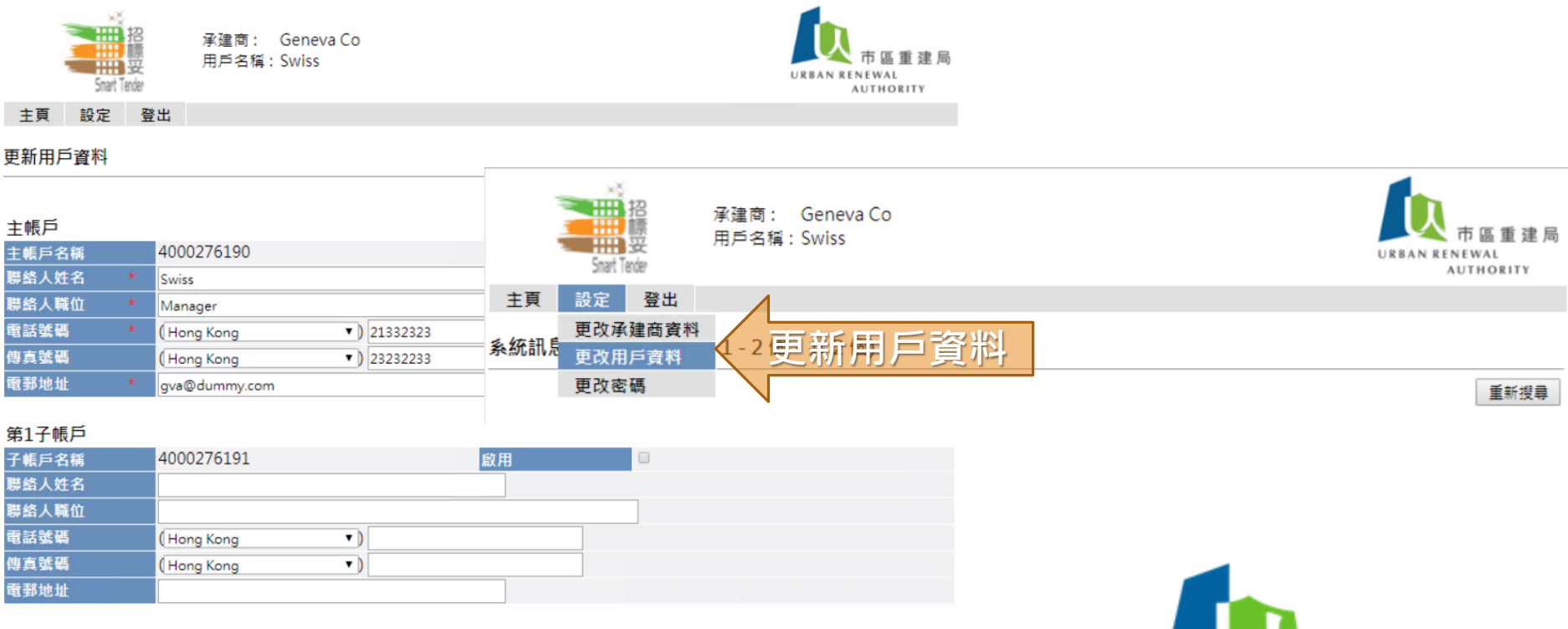

#### 第2子帳戶

| 子帳戶名稱 | 4000276192     | 啟用 |  |
|-------|----------------|----|--|
| 聯絡人姓名 |                |    |  |
| 聯絡人職位 |                |    |  |
| 電話號碼  | (Hong Kong 🔹 ) |    |  |
| 傳真號碼  | (Hong Kong 🔹 ) |    |  |
|       |                |    |  |

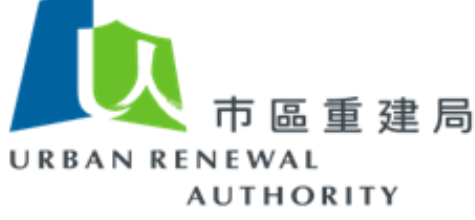